# **3I610CW**

# Intel Skylake-U / Kaby Lake-U Core i CPU, DDR4 2133 MT/s SODIMM, 2 x LAN / DVI / VGA / USB / COM / PCIe mini card

All in One

Intel Skylake-U / Kaby Lake-U Core i CPU, 2 x Intel GbE LAN, 2 x PCIe mini card slots, VGA, DVI, SATA, 4 x USB 3.0, 3 x USB 2.0, 6 x COM, Wide Range DC-IN, LVDS, Touch Screen

NO. 3I610CW Release date: Dec. 19. 2018

# Contents

| 3I610CW                                                    |    |
|------------------------------------------------------------|----|
| Warning!                                                   | 1  |
| Hardware Notice Guide                                      | 2  |
| CHAPTER 1 GENERAL INFORMATION                              | 4  |
| 1-1 MAJOR FEATURE                                          | 5  |
| 1-2 SPECIFICATION                                          | 6  |
| 1-3 INSTALLING THE SO-DIMM                                 | 7  |
| 1-3-1-1 REMOVING THE SO-DIMM                               | 9  |
| 1-4 INSTALLING THE MINI PCI-e CARD (FULL SIZE)             | 10 |
| 1-5 PACKING LIST                                           | 11 |
| CHAPTER 2 HARDWARE INSTALLATION                            | 12 |
| 2-1 UNPACKING PRECAUTION                                   | 12 |
| 2-2 UNPACKING CHECKUP                                      | 13 |
| 2-3 DIMENSION-3I610CW                                      | 14 |
| 2-4-1 LAYOUT-3I610CW-FUNCTION MAP-TOP                      | 15 |
| 2-4-2 LAYOUT-3I610CW-FUNCTION MAP-BOT                      | 16 |
| 2-5 FUNCTION MAP-3I610CW                                   | 17 |
| 2-6-1 CONNECTOR MAP-3I610CW-TOP                            | 18 |
| 2-6-2 CONNECTOR MAP-3I610CW-BOT                            | 19 |
| 2-7-1 DIAGRAM-3I610CW-TOP                                  | 20 |
| 2-7-2 DIAGRAM-3I610CW-BOT                                  | 21 |
| 2-8 LIST OF JUMPERS                                        | 22 |
| 2-9 JUMPER SETTING DESCRIPTION                             | 22 |
| 2-10 JSB1: COMS DATA CLEAR                                 | 23 |
| 2-11 JVL1: LCD PANEL POWER SELECT                          | 24 |
| 2-12 JVP1: LVDS PANL INVERTER POWER SELECT                 | 24 |
| 2-13 JVC1/2/3/4: COM1/2/3/4 PIN9 RI/+12V/+5V SELECT        | 25 |
| CHAPTER 3 CONNECTION                                       | 26 |
| 3-1 LIST OF CONNECTORS                                     | 26 |
| 3-2 CMOS BATTERY CONNECTOR                                 | 27 |
| 3-3 AUDIO INTERFACE                                        | 28 |
| 3-4 DVI-D / VGA CONNECTOR                                  | 29 |
| 3-5 RJ45 / USB3.0 CONNECTOR                                | 30 |
| 3-6 COM1/3 DB9 CONNECTOR (CCD12 / CCD34: UP)               | 31 |
| 3-6 COM2/4 DB9 CONNECTOR (CCD12 / CCD34: DOWN)             | 32 |
| 3-7 CC5/6 COM5/6 2x5PIN (2.0mm) WAFER                      | 33 |
| 3-8 CFP1 FRONT PANEL CONNECTOR 2x5PIN (2.0mm) WAFER        | 34 |
| 3-9 SWP1 POWER ON/OFF SWITCH WAFER (1 X 2 PIN 2.0mm WAFER) | 34 |
| 3-10 DIGITAL INPUT / OUTPUT / WATCH DOG TIME               | 35 |

| 3-10-1 IO DEVICE: F75113 LPC UNDER WINDOWS (64bit)            | 36 |
|---------------------------------------------------------------|----|
| 3-10-2 IO DEVICE: F75113 LPC UNDER LINUX (64bit)              | 41 |
|                                                               | 44 |
| 3-12 DC POWER INPUT                                           | 45 |
| 3-13 USB INTERFACE                                            | 46 |
| 3-14 SATA INTERFACE                                           | 47 |
| 3-15 MODULE SOCKER                                            | 48 |
| 3-16 SIM1: SIM CARD SOCKET                                    | 49 |
| 3-17 CKM1: KB/MS PORT 1X6PIN (1.25mm) WAFER                   | 50 |
| 3-18 CONNECTOR WAFER OF COMPATIBLE BRAND AND PART NUMBER LIST | 51 |
| CHAPTER 4 INTRODUCTION OF BIOS                                | 52 |
| 4-1 ENTER SETUP                                               | 52 |
| 4-2 BIOS MENU SCREEN & FUNCTION KEYS                          | 53 |
| 4-3 GETTING HELP                                              | 54 |
| 4-4 MENU BARS                                                 | 55 |
| 4-5 MAIN                                                      | 55 |
| 4-6 ADVANCED                                                  | 56 |
| 4-6-1 BOOT CONFIGURATION                                      | 57 |
| 4-6-2 GRAPHICS CONFIGURATION                                  | 58 |
| 4-6-2-1 DISPLAY CONFIGURATION                                 | 59 |
| 4-6-3 PCH-IO CONFIGURATION                                    | 60 |
| 4-6-3-1 PCI EXPRESS CONFIGURATION                             | 61 |
| 4-6-3-1-1 PCI EXPRESS ROOT PORT 06 FOR LAN                    | 62 |
| 4-6-3-1-2 PCI EXPRESS ROOT PORT 09 FOR MPCE1                  | 63 |
| 4-6-3-1-3 PCI EXPRESS ROOT PORT 10 FOR MPCE2                  | 64 |
| 4-6-3-2 SATA AND RST CONFIGURATION                            | 65 |
| 4-6-3-3 HD AUDIO CONFIGURATION                                | 66 |
| 4-6-4 PCH-FW CONFIGURATION                                    | 67 |
| 4-6-5 SIO FINTEK81966                                         | 68 |
| 4-6-5-1 HARDWARE MONITOR                                      | 70 |
| 4-6-6 CONSOLE REDIRECTION                                     | 71 |
| 4-7 SECURITY                                                  | 72 |
| 4-8 POWER                                                     | 73 |
| 4-9 BOOT                                                      | 74 |
| 4-10 EXIT                                                     | 75 |
| CHAPTER 5 DRIVER INSTALLATION                                 | 76 |
| 5-1 INF INSTALL INTEL SKYLAKE KABY LAKE CHIPSET DRIVER        | 78 |
| 5-2 VGA INSTALL INTEL SKYLAKE & KABY LAKE VGA DRIVER          | 79 |
| 5-3 HD AUDIO INSTALL HIGH DEFINITION AUDIO DRIVER             | 80 |
| 5-4 ME TOOL INSTALL INTEL USB 3.0 ME DRIVER                   | 81 |
| 5-5 LAN INSTALL LAN DRIVER (EXAMPLE FOR WIN10 64bit)          | 82 |

| 5-6 ITEMS FOR WINDOWS 7 INSTALLATION                                    | 83 |
|-------------------------------------------------------------------------|----|
| 5-6-1 KMDF INSTALL WINDOWS UPDATE PACKAGE (FOR WIN 7 ONLY)              | 84 |
| 5-6-2 ME TOOL INSTALL INTEL ME TOOL DRIVER FOR WIN7 PLEASE INSTALL KMDI | F  |
| FILE FIRST                                                              | 85 |
| 5-6-3 USB3.0 INSTALL FOR WIN7                                           | 86 |
| 5-6-4 TPM 2.0                                                           | 87 |
| 5-7 HOW TO UPDATE INSYDE BIOS                                           | 88 |
| APPENDIX B: RESOLUTION LIST                                             | 90 |
|                                                                         |    |

#### Copyright

This manual is copyrighted and all rights are reserved. It does not allow any non authorization in copied, photocopied, translated or reproduced to any electronic or machine readable form in whole or in part without prior written consent from the manufacturer.

In general, the manufacturer will not be liable for any direct, indirect, special, incidental or consequential damages arising from the use of inability to use the product or documentation, even if advised of the possibility of such damages.

The manufacturer keeps the rights in the subject to change the contents of this manual without prior notices in order to improve the function design, performance, quality, and reliability. The author assumes no responsibility for any errors or omissions, which may appear in this manual, nor does it make a commitment to update the information contained herein.

#### Trademarks

Intel is a registered trademark of Intel Corporation. Award is a registered trademark of Award Software, Inc. All other trademarks, products and or product's name mentioned here are for identification purposes only, and may be trademarks and/or registered trademarks of their respective companies or owners.

© Copyright 2018 All Rights Reserved. User Manual edition 0.2, Dec. 19. 2018

## Warning !

#### 1. Battery Batteries on board are consumables. The life time of them are not guaranteed.

#### 2. Fanless solution with HDD

The specification & limitation of HDD should be considered carefully when the fanless solution is implemented.

- 3. We will not give further notification in case of changes of product information and manual.
- 4. SATA interface does not support Hot SWAP function.
- 5. There might be a 20% inaccuracy of WDT at room temperature.
- 6. Please make sure the voltage specification meets the requirement of equipment before plugging in.
- 7. There are two types of SSD, commercial grade and industrial grade, which provide different read/write speed performance, operation temperature and life cycle. Please contact sales for further information before making orders.
- Caution! Please notice that the heat dissipation problem could cause the MB system unstable. Please deal with heat dissipation properly when buying single MB set.
- 9. Please avoid approaching the heat sink area to prevent users from being scalded with fanless products.
- 10. If users repair, modify or destroy any component of product unauthorizedly, We will not take responsibility or provide warranty anymore.
- 11. DO NOT apply any other material which may reduce cooling performance onto the thermal pad.
- 12. It is important to install a system fan toward the CPU to decrease the possibility of overheating / system hanging up issues, or customer is suggested to have a fine cooling system to dissipate heat from CPU.

## **\*** Hardware Notice Guide

- Before linking power supply with the motherboard, please attach DC-in adapter to the motherboard first. Then plug the adapter power to AC inlet. Always shut down the computer normally before you move the system unit or remove the power supply from the motherboard. Please unplug the DC-in adapter first and then unplug the adapter from the AC inlet. Please refer photo 1 as standard procedures.
- 2. In case of using DIRECT DC-in (without adapter), please check the allowed range for voltage & current of cables. And make sure you have the safety protection for outer issues such as short/broken circuit, overvoltage, surge, lightning strike.
- 3. In case of using DC-out to an external device, please make sure its voltage and current comply with the motherboard specification.
- The total power consumption is determined by various conditions (CPU/motherboard type, device, application, etc.). Be cautious to the power cable you use for the system, one with UL standard will be highly recommended.
- 5. It's highly possible to burn out the CPU if you change/ modify any parts of the CPU cooler.
- Please wear wrist strap and attach it to a metal part of the system unit before handling a component. You can also touch an object which is ground connected or attached with metal surface if you don't have wrist strap.
- 7. Please be careful to handle & don't touch the sharp-pointed components on the bottom of PCBA.
- 8. Remove or change any components form the motherboard will invalidate the warranty of the motherboard.
- Before you install/remove any components or even make any jumper setting on the motherboard, please make sure to disconnect the power supply first. (follow the aforementioned instruction guide)
- 10. "POWERON after PWR-Fail" function must be used carefully as below:
  When the DC power adaptor runs out of power, unplug it from the DC current;
  Once power returns, plug it back after 5 seconds.
  If there is a power outage, unplug it from the AC current, once power returns, plug it back after 30 seconds. Otherwise it will cause system locked or made a severe damage.
- Always insert/unplug the DC-in horizontally & directly to/from the motherboard. DO NOT twist, it is designed to fit snugly. Moreover, erratic pull / push action might cause an unpredictable damage to the component & system unit.

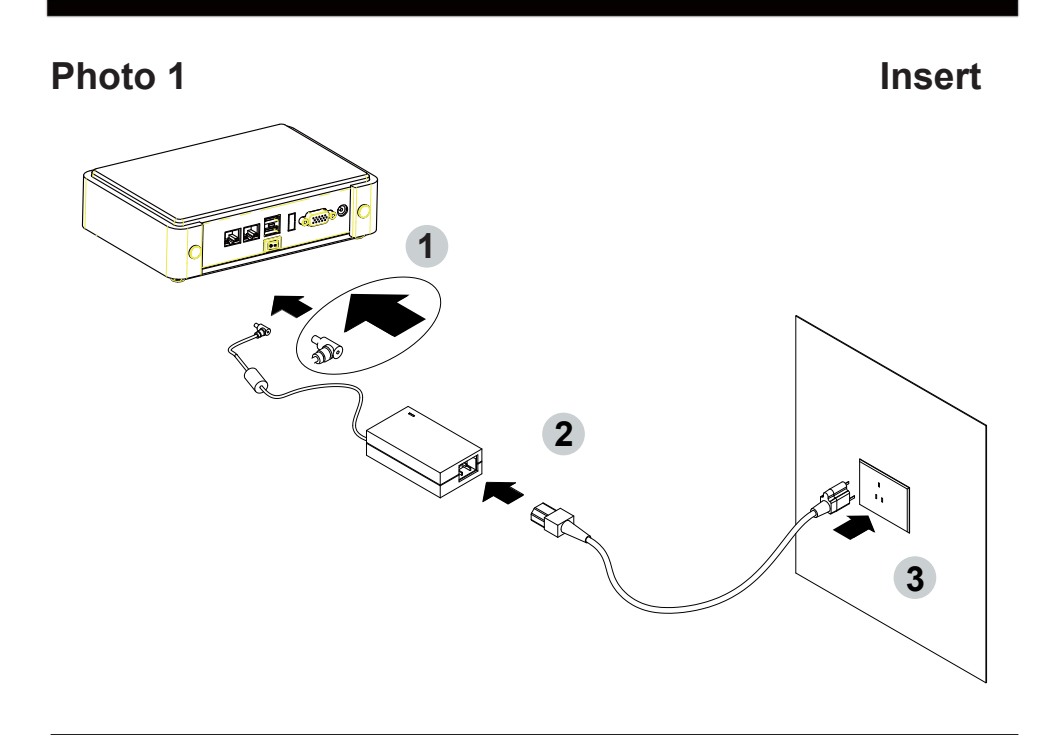

Unplug

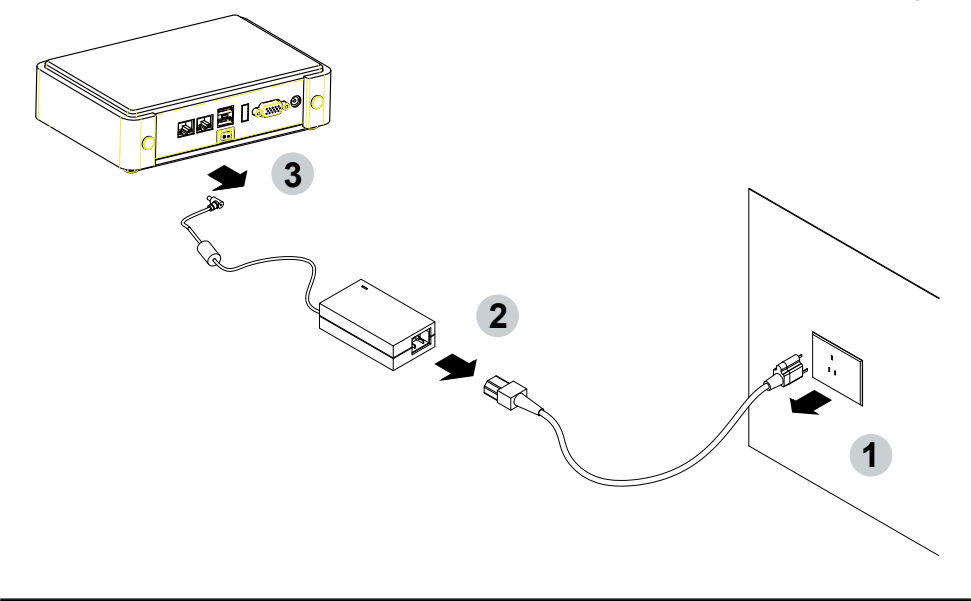

# Chapter-1

#### **General Information**

The 3I610CW is a 3.5" (146 x 102 mm) motherboard with wide range 9~36V DC power input: 3I610CW is based on the Intel® Skylake-U i7 / i5 / i3 / Celeron processor integrated 2 x GbE LAN, 7 x USB, 6 x COM Ports and VGA, DVI display interface that offer the ideal platforms for high performance applications in Healthcare Service, Smart Automation, Point-Of-Information (POI), Self-Services, In-vehicle Infotainment, Industry 4.0 and any compact high-performance Internet of Things (IoT) applications.

The 3I610CW supports high-speed data transfer interfaces such as PCIe gen3, USB 3.0, and SATA 6 Gb/s (SATA III), with one-channel DDR4 2133 MHz memory up to 16 GB SODIMM slot and supports six serial ports RS232 / RS485 / RS422 jumper free auto switch by BIOS and +5V / 12V selectable by jumper. It supports 4 ports of USB 3.0, 3 ports of USB 2.0. The expandable interfaces include 1 full-size PCIe Mini card for PCIe x 1 or mSATA (auto-detection) and USB interface, and 1 full-size PCIe Mini card for PCIe x 1 and USB 3.0 interface and one SATA III ports, as well as graphics interface for DVI and VGA displays. There is one SIM socket onboard for the mini card (mini card 2) to get the 3G / 4G communication easier and quickly

The embedded motherboard 3I610CW is specially designed with wide-Range Voltage DC in (9~36V) for widely varying input voltage requirement. It offers superb performance and PC specification in the industry using the specific housing. It supports with two 10 / 100 / 1000 Mbps Ethernet for seamless broadband connectivity. With Wake-On LAN function and the PXE function in BIOS, these are perfect control boards for networking devices. It also supports 1 LVDS interface for LCD Panel with touch function and 1 panel inverter power for Panel dimming control. It suitable for ALL-IN ONE Panel PC, POS Kiosk and automation control systems.

Please kindly contact LEX (info@lex.com.tw) if you have any further query or want to get the detail information.

#### 1-1 Major Feature

- Intel® Celeron 3955U Processor 2.0GHz, (Dual core), Intel® Core i5-6200U Processor 2.3GHz / 2.8GHz (Dual core), Intel® Core i7-6600U Processor 2.6GHz / 3.4GHz (Dual core)
- Intel 9th generation (Gen 9) LP graphics and media encode/decode engine, Intel® Celeron 3955U 300MHz / 900MHz, Intel® Core i5-6200U 300MHz / 1GHz, Intel® Core i7-6600U 300MHz / 1.05GHz
- Support LVDS 2 Channels 48bits, Max up to 1920 x 1080 resolution, DVI / VGA up to 1920 x 1200
- 4. Support USB Touch & backlight power control function
- 5. DDR4 SODIMM slot x 1, up to 16GB
- 6. Support 2 x 10 / 100 / 1000 Mbps Intel LAN ports.
- Support 6 x RS232 auto switch to RS485 / RS422 by BIOS, 4 ports external, 2 ports internal
- 8. 4 x USB 3.0 and 3 x USB 2.0, 4 ports external, 3 ports internal
- 9. ALC886 HD Audio Specification 1.0, Two channel Class D Audio Amplifier
- Support extended 1 x full-size Mini PCIe card for PCIe x 1 / mSATA (auto-detect) and USB interface, 1 x full-size Mini PCIe card for PCIe x 1 and USB 3.0 interface.
- 11. 1 SIM card socket pair with MPCE2
- 12. Support 2 SATA port
- 13. Support PS2 Keyboard Mouse
- Hardware digital Input & Output, 16 x DI / 16 x DO, Hardware Watch Dog Timer, 0~255 sec programmable
- 15. Support TPM 2.0 (Optional)
- 16. Wide Range DC IN +9V~36V
- 17. PCB Dimension: 146 x 102 mm

#### 1-2 Specification

- SOC: Intel® Celeron 3955U Processor 2.0GHz, (Dual core), Intel® Core i5-6200U Processor 2.3GHz / 2.8GHz (Dual core), Intel® Core i7-6600U Processor 2.6GHz / 3.4GHz (Dual core)
- 2. Memory: DDR4 SODIMM slot x 1, up to 16GB
- Graphics: Intel 9th generation (Gen 9) LP graphics and media encode / decode engine, Intel® Celeron 3955U 300MHz / 900MHz, Intel® Core i5-6200U 300MHz / 1GHz, Intel® Core i7-6600U 300MHz / 1.05GHz. Support LVDS 2 Channels 48bits, Max up to 1920 x 1080 resolution, HDMI 1.4b up to 3840 x 2160, DVI / VGA up to 1920 x 1200
- 4. Touch: USB Touch
- 5. **SATA:** Integrated Serial ATA Host Controller 2 SATA port, SATA Gen3 Data transfer rates up to 6.0 Gb/s (600 MB/s).
- LAN: 1 Intel I219LM Giga Phy & 1 Intel I210-IT LAN chipset with 10 / 100 / 1000 Mbps for PCIe x 1 V2.1
- I/O Chip: F81966A-A I/O chipset for 6 ports RS232 / RS422 / RS485 auto switch by BIOS
- 8. USB: 4 type A USB 3.0, 3 USB 2.0
- 9. Sound: Support line in, line out and MIC in, Two channel Class D Audio Amplifier
- WDT / DIO: Hardware digital Input & Output, 16 x DI / 16 x DO (Option) / Hardware Watch Dog Timer, 0~255 sec programmable
- 11. **Expansion interface:** one full-size PCIe Mini card for PCIe x 1 / mSATA (auto-detect) and USB interface, one full-size Mini PCIe card for PCIe x 1 and USB interface
- 12. SIM: 1 socket pair with MPCE2
- 13. TPM: SLB 9665 TT 2.0 Trusted Platform Module (Optional)
- 14. BIOS: Insyde UEFI BIOS
- 15. Dimension: 146 x 102 mm (3.5 inch)
- 16. Power: On board DC +9~36V

## 1-3 Installing the SO-DIMM

1. Align the SO-DIMM with the connector at a 45 degree angle.

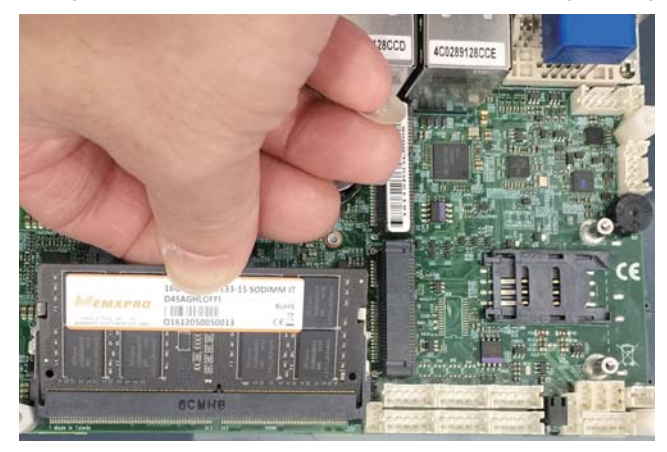

2. Press the SO-DIMM into the connector until you hear a click.

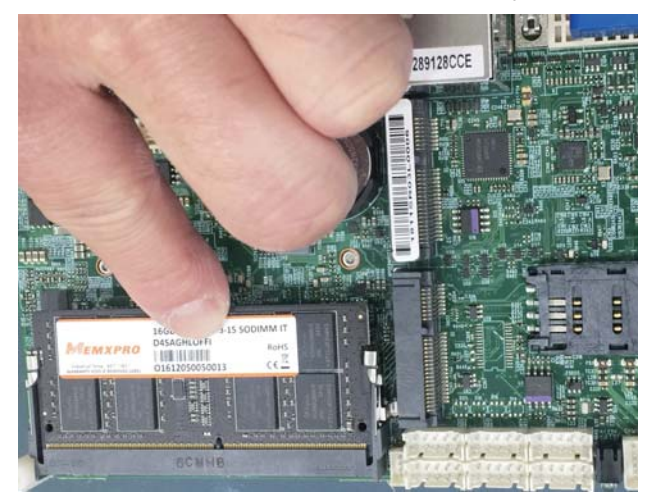

Notices:

1. The connectors are designed to ensure the correct insertion. If you feel resistance, check t h e connectors & golden finger direction, and realign the card.

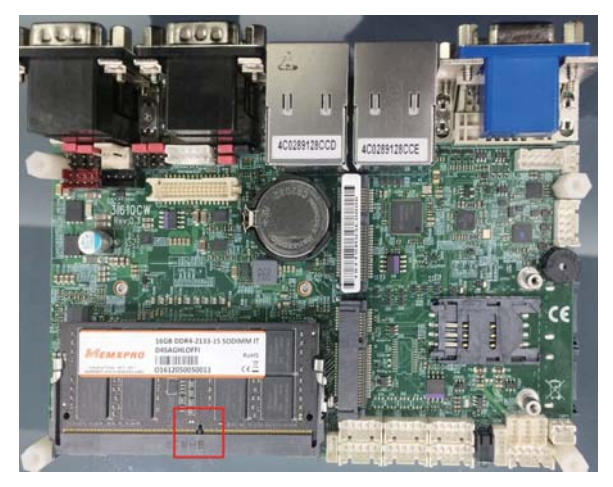

2. Make sure the retaining clips (on two sides of the slot) lock onto the notches of the card firmly.

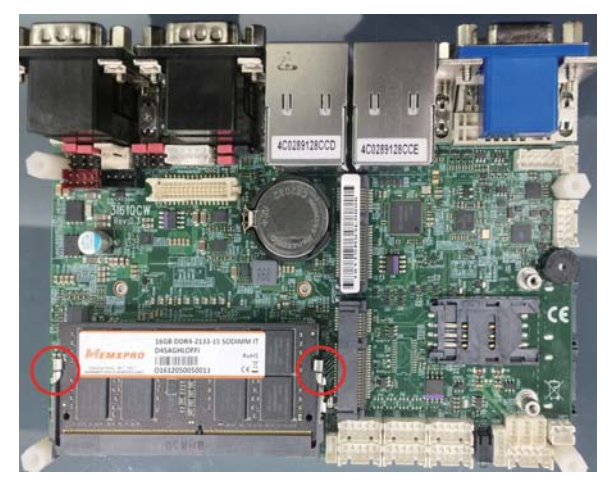

#### 1-3-1-1 Removing the SO-DIMM

1. Release the SO-DIMM by pulling outward the two retaining clips and the SO-DIMM pops up slightly.

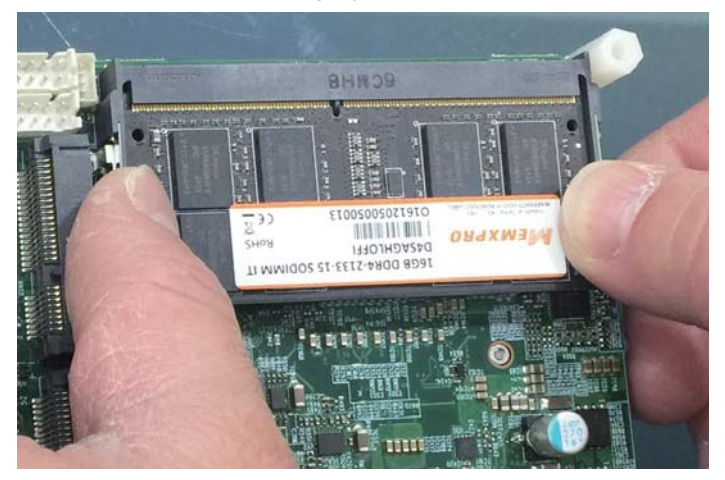

2. Lift the SO-DIMM out of its connector carefully.

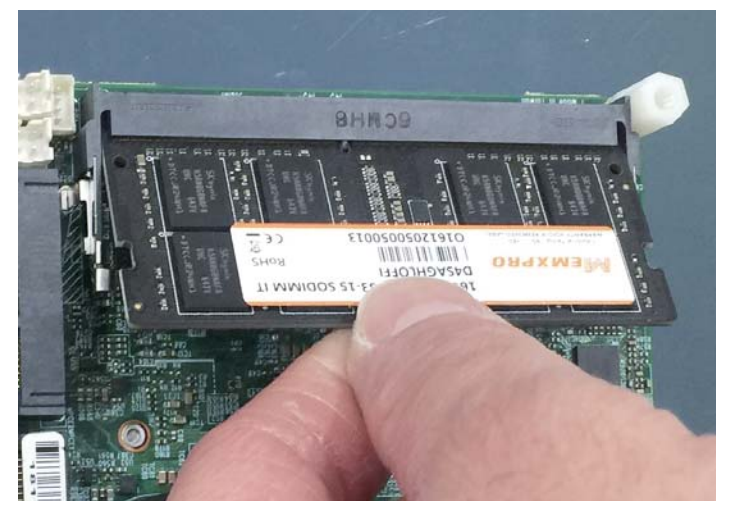

## 1-4 Installing the Mini PCI-e Card (Full Size)

1. Unscrew the screw on the board

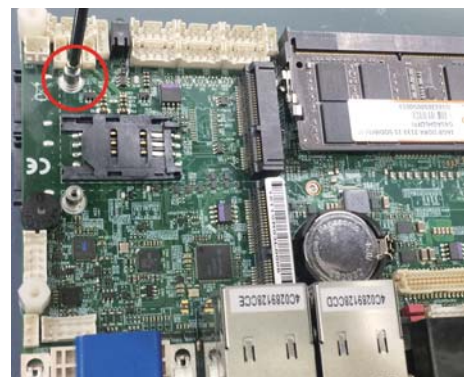

2. Plug in the Mini Card in a 45 angle

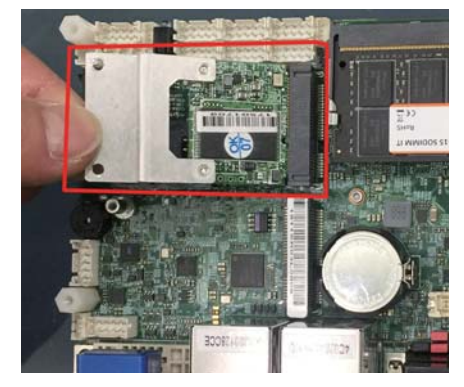

3. Gently push down the Mini Card and screw the screw back.

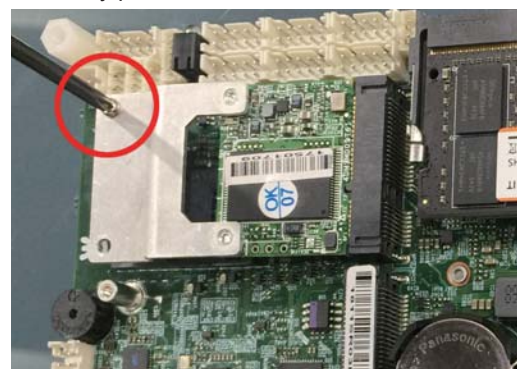

#### 1-5 Packing List

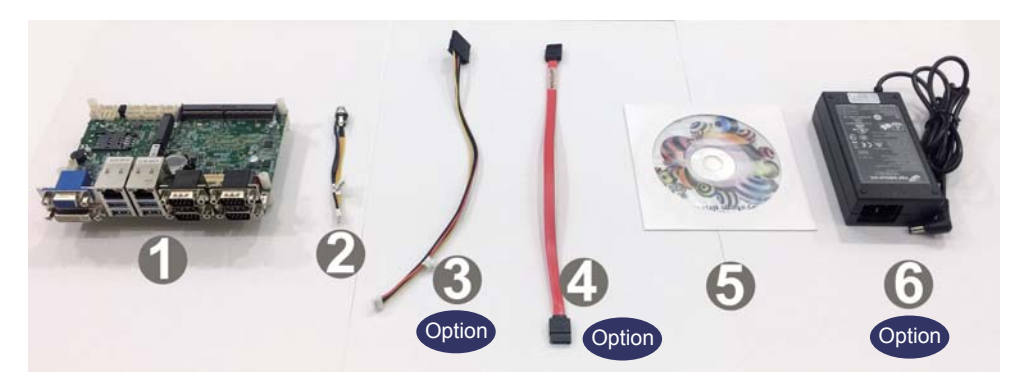

|                             | Material Code                                               | Description                       | Detail Specification               | Quantit   |
|-----------------------------|-------------------------------------------------------------|-----------------------------------|------------------------------------|-----------|
| 1                           | 7G1901-1700001-0 MB-3I610CW-EC0-001 LF,3I610CW-EC0,Rev.:001 |                                   | LF,3I610CW-EC0,Rev.:001            | 1         |
| 2                           | 2 6G6003-7350-0100 Power Cable LF, 2.0 2*4/DC JK,L=9cm      |                                   | LF, 2.0 2*4/DC JK,L=9cm            | 1         |
| 3 6G6003-1009-0100 SATA Pov |                                                             | SATA Power Cable                  | LF,L=25cm,1*4/2.0 to 180° SATA 15p | 1(option) |
| 4                           | 4 6G6001-2203-0100 SATA DATA Cable (Red) LF,L=25cm          |                                   | LF,L=25cm                          | 1(option) |
| 5 6G8006-2350-0             |                                                             | DVD                               | LF, Support Apollo Lake/Skylake    | 1         |
| 6                           | 6G5212-0620-0100                                            | ∎60W Power<br>Adapter,12V/5A,2.5Ø | LF,L Type,FSP060-DIBAN2,FSP        | 1(option) |

\*The packing list above is for the users who purchase single motherboard. The users who purchase the board with chassis may refer to the packing list in the Assembly Guide.

Please contact with your dealer if any of these items is missing or damaged on delivery. And please keep all parts of the delivery package with packing materials in case if you need to deliver or store the product in the future.

# **Chapter-2**

#### Hardware Installation

#### 2-1 Unpacking Precaution

This chapter provides the information how to install the hardware of 3I610CW. 2-1 and 1-5 to check the delivery package and unpack carefully. Please follow the jumper setting procedure.

#### NOTE!

- 1. Do not touch the board or any other sensitive components without all necessary anti-static protection.
- Please pay attention to the voltage limitation of DC-IN 12V 5%. Overuse of DC-IN voltage limitation or change to another power adapter ( not provided with this system ) will VOID warranty.

You should follow these

steps to protect the board from the static electric

discharge whenever you handle the board:

1. Ground yourself by a grounded wrist strap at all times when you handle the 3I610CW.

Well secure the ALLIGATOR clip of the strap to the end of the shielded wire lead from a grounded object. Please put on and connect the strap before handling the 3I610CW for harmlessly discharge any static electricity through the strap.

- 2. Please use anti-static pad to put any components, parts, or tools on the pad whenever you work on them outside the computer. You may also use the anti-static bag instead of the pad. Please ask your local supplier for necessary parts on anti-static requirement.
- 3. Do not plug any connector or set any jumper when the power is on.

#### 2-2 Unpacking checkup

First of all, please follow all necessary steps of section 2-1 to protect 3I610CW from electricity discharge. With reference to section 1-5 please check the delivery package again with following steps:

- 1. Unpack the 3I610CW board and keep all packing material, manual and driver disc etc, do not dispose !
- Is there any components lose or drops from the board? DO NOT CONTINUE TO INSTALL THIS BOARD! CONTACT THE DEALER YOU PURCHASED THIS BOARD FROM, IMMEDIATELY.
- 3. Is there any visible damage on the board? DO NOT CONTINUE TO INSTALL THIS BOARD!CONTACT THE DEALER YOU PURCHASED THIS BOARD FROM, IMMEDIATELY.
- Check your optional parts (i.e. DDR, CF etc.), all necessary jumpers setting to jumper pin-set, and CMOS setup correctly.
   Please also refer to all information of jumper settings in this manual.
- Check your external devices (i.e. Add-On-Card, Driver Type etc.) for complete add-in or connection and CMOS setup correctly. Please also refer to all information of connector connection in this manual.
- 6. Please keep all necessary manual and driver disc in a good condition for future re-installation if you change your Operating System.

#### 2-3 Dimension-3I610CW

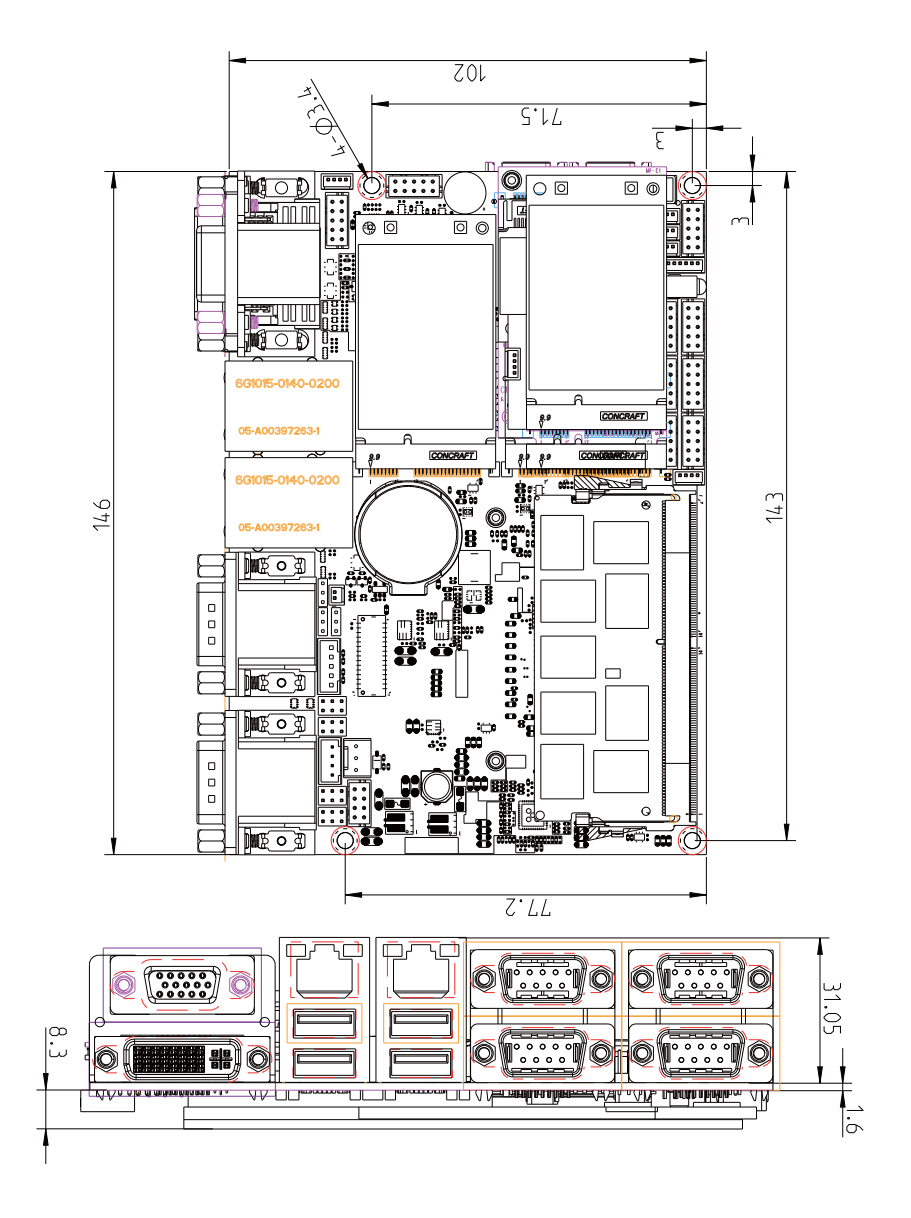

# 2-4-1 Layout-3I610CW-Function Map

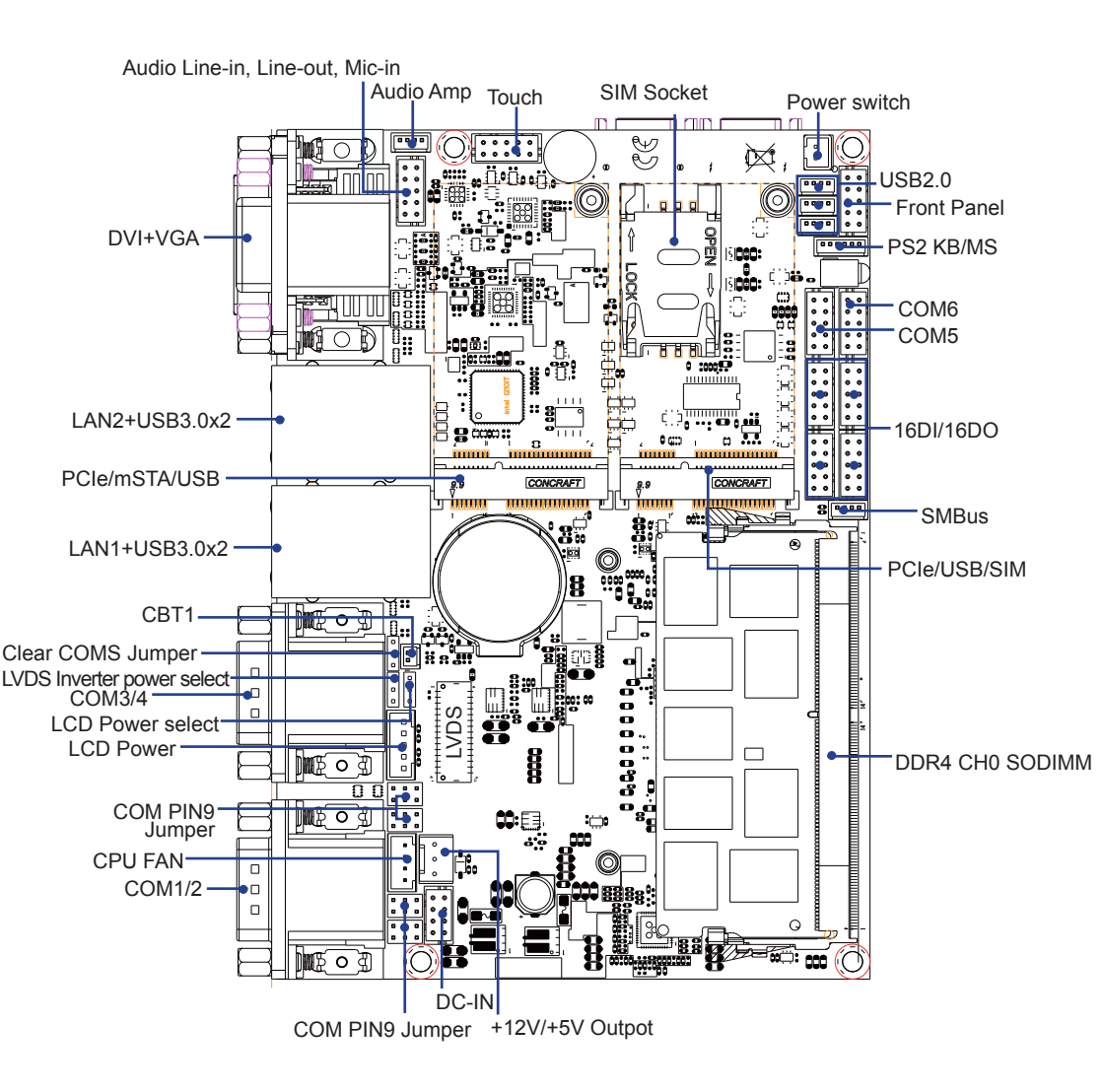

2-4-2 Layout-3I610CW-Function Map вот

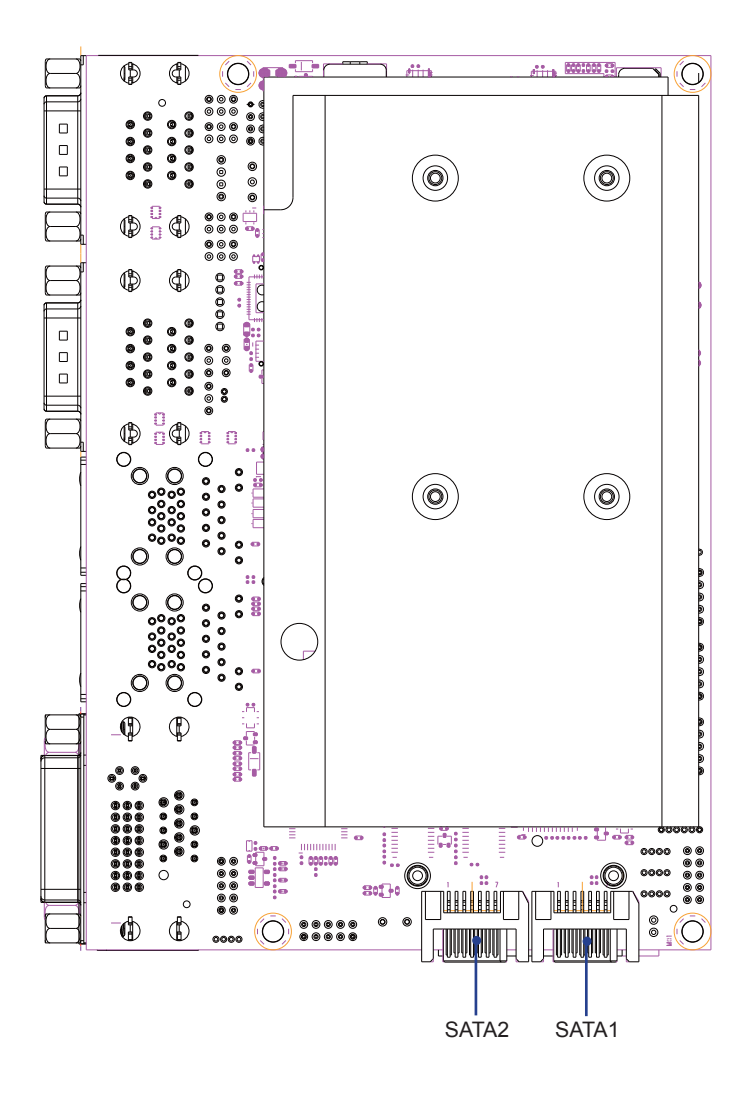

#### 2-5 Function Map-3I610CW

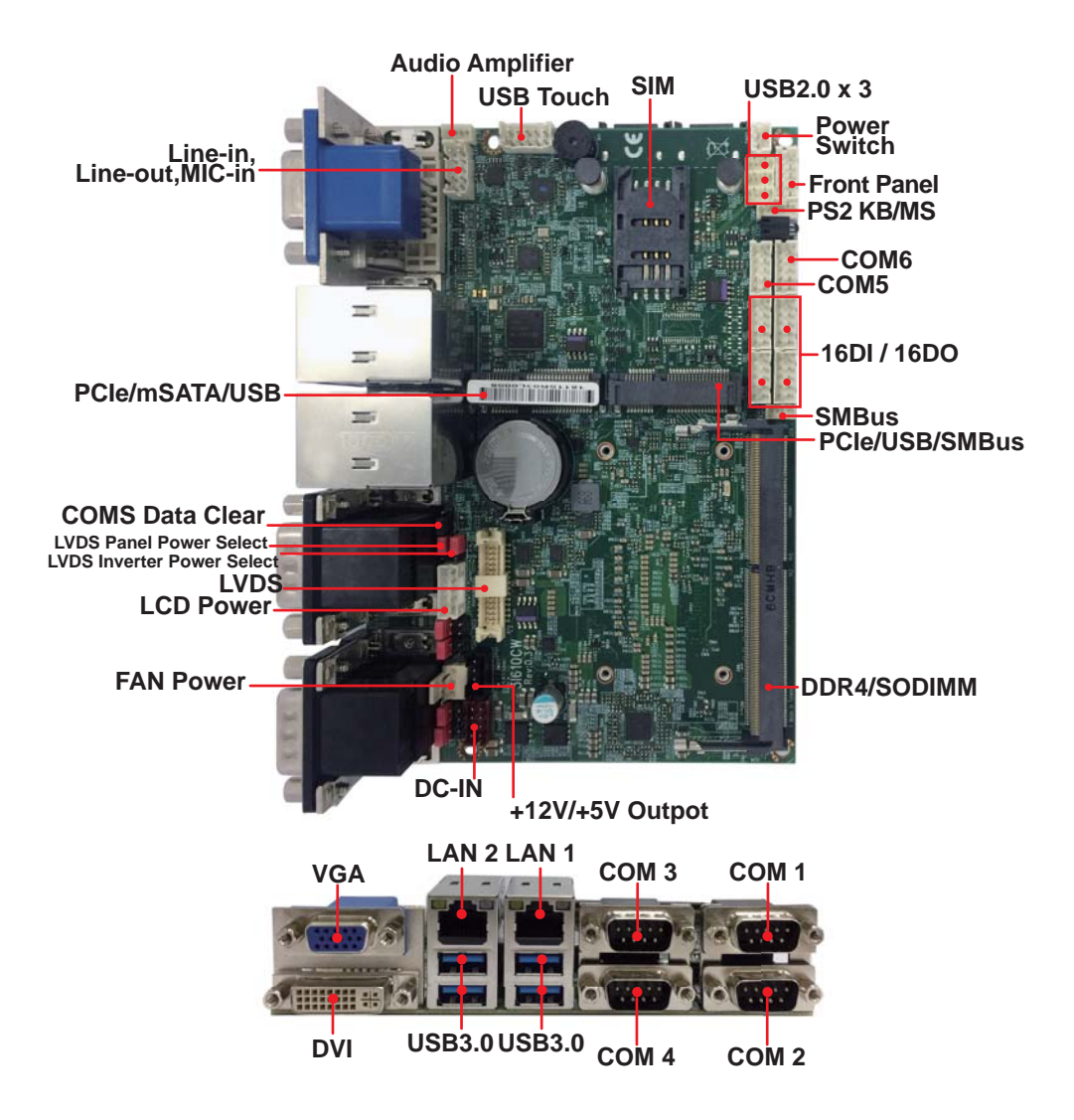

## 2-6-1 Connector MAP-3I610CW

TOP

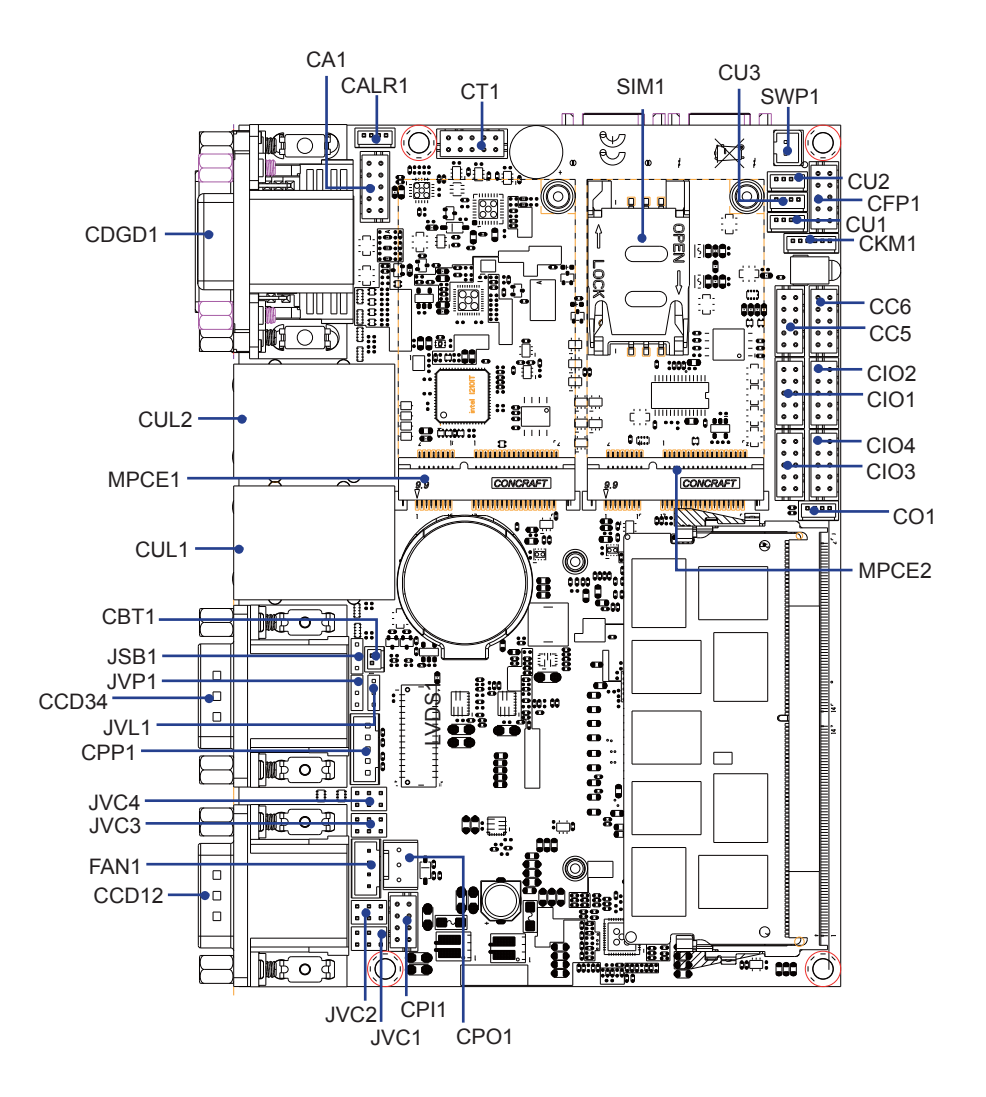

2-6-2 Connector MAP-3I610CW BOT

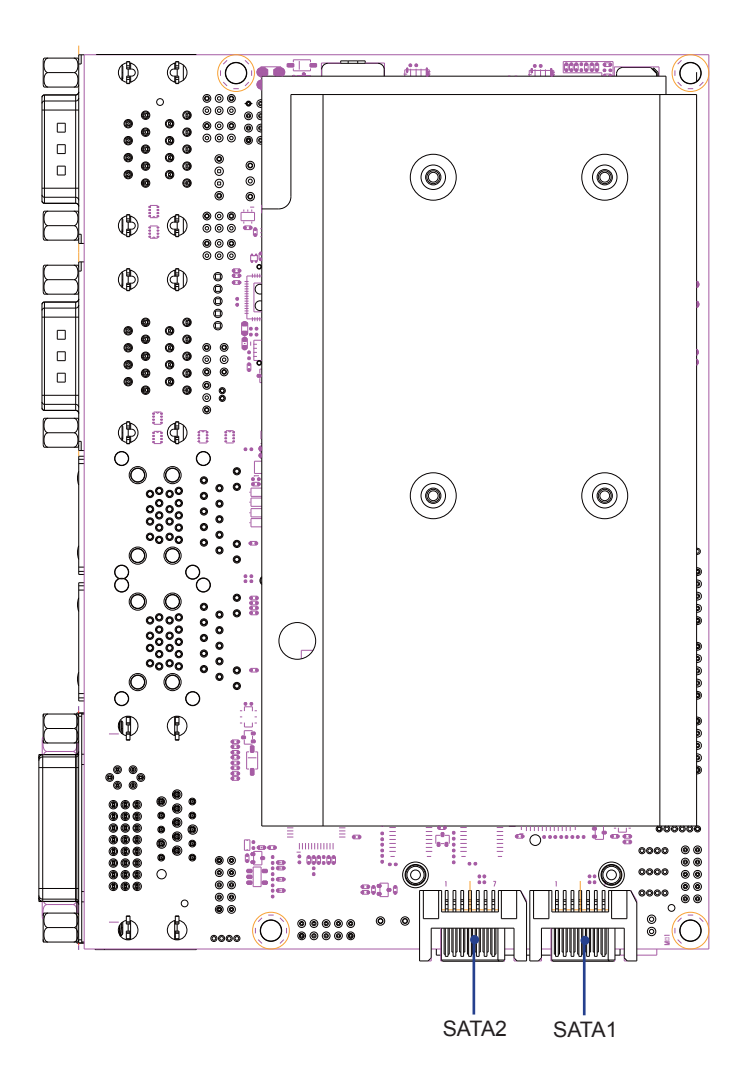

# 2-7-1 Diagram- 3I610CW

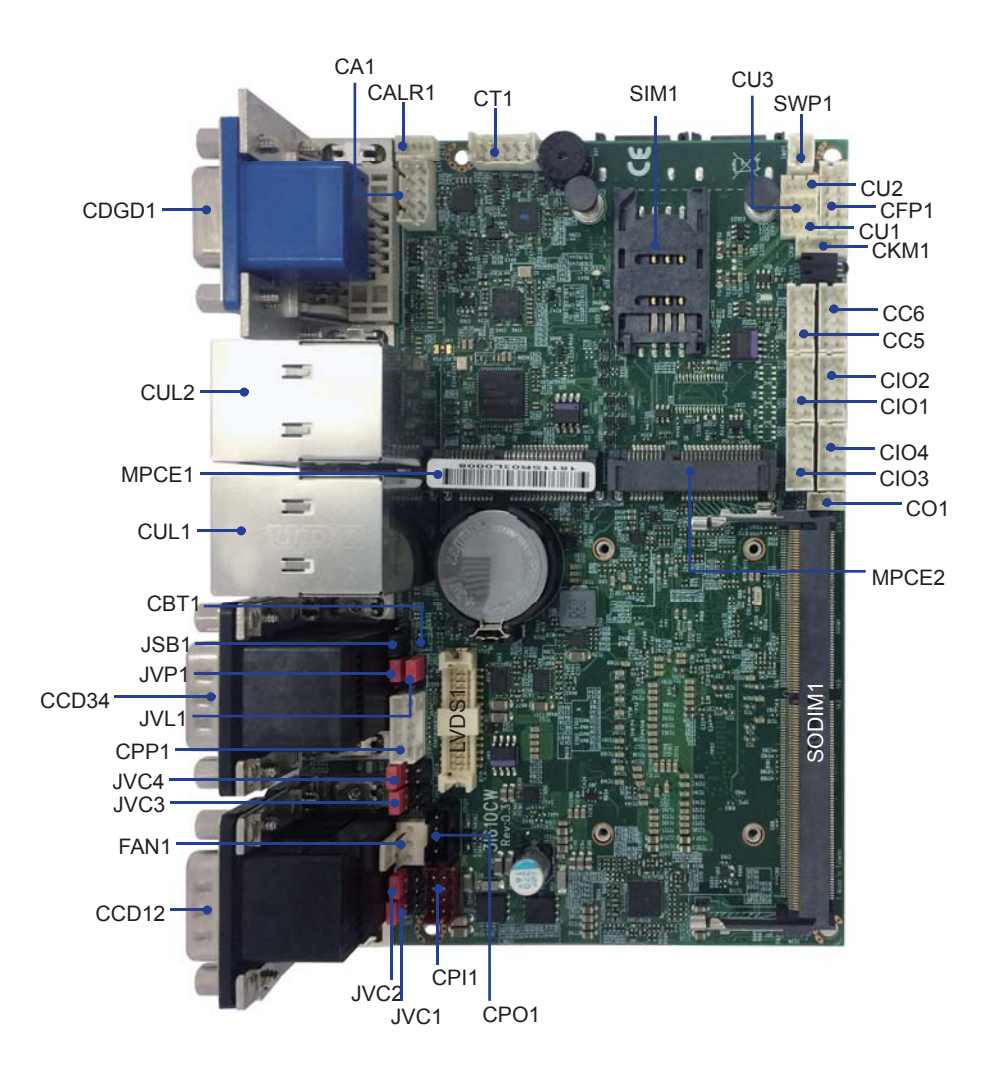

2-7-2 Diagram- 3I610CW вот

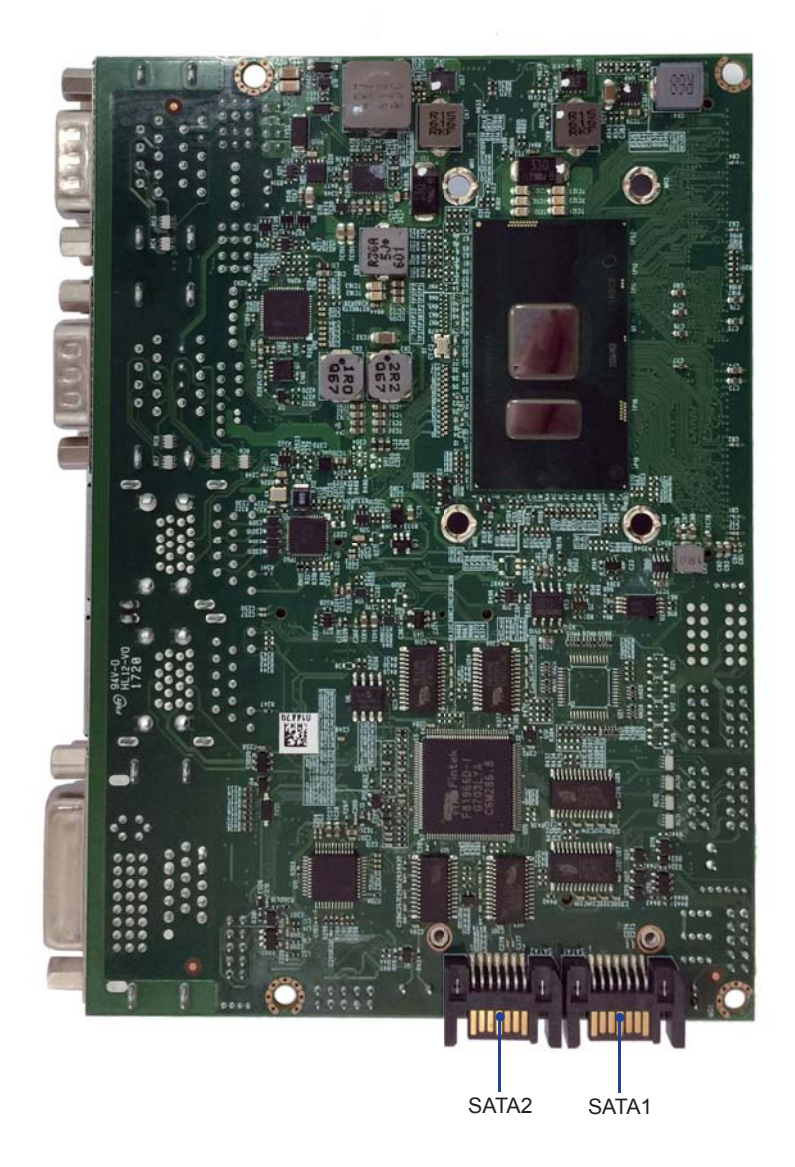

#### 2-8 List of Jumpers

JSB1: CMOS DATA Clear JVL1: LCD panel power select JVP1: LVDS panel Inverter power select JVC1 / 2 / 3 / 4: COM1 / 2 / 3 / 4 PIN9 RI / +12V / +5V Select

#### 2-9 Jumper Setting Description

A jumper is ON as a closed circuit with a plastic cap covering two pins. A jumper is OFF as an open circuit without the plastic cap. Some jumpers have three pins, labeled 1, 2, and 3. You could connect either pin 1 and 2 or 2 and 3. The below figure 2.2 shows the examples of different jumper settings in this manual.

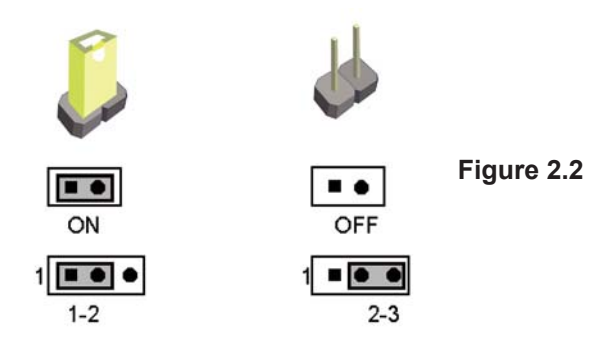

All jumpers already have its default setting with the plastic cap inserted as ON, or without the plastic cap as OFF. The default setting may be referred in this manual with a " \* " symbol .

#### 2-10 JSB1: CMOS DATA Clear

A battery must be used to retain the motherboard configuration in CMOS RAM. Close Pin1 and pin 2 of JSB2 to store the CMOS data.

To clear the CMOS, follow the procedures below:

- 1. Turn off the system and unplug teh AC power
- 2. Remove DC IN power cable from DC IN power connector
- 3. Locate JSB2 and close pin 1-2 for few seconds
- 4. Return to default setting by Close pin 1-2
- 5. Connect DC IN power cable back to DC IN Power connector

| JSB1 | DESCRIPTION          |  |
|------|----------------------|--|
| *1-2 | Normal Set           |  |
| 2-3  | CMOS / ME data clear |  |

Note: Do not clear CMOS unless

- 1. Troubleshooting
- 2. Forget password
- 3. You fail over-clocking system

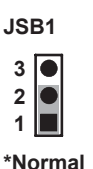

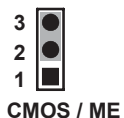

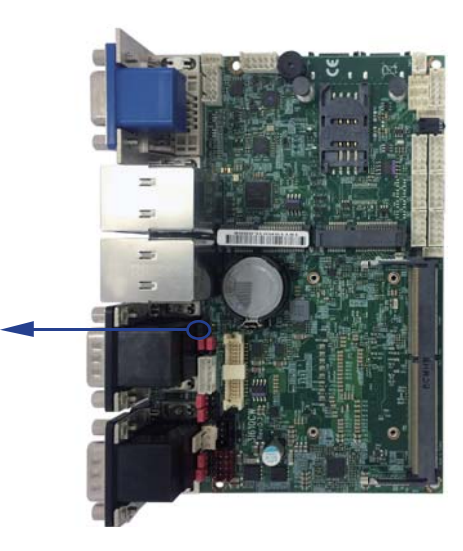

## 2-11 JVL1: LCD panel power select

| JVL1 | DESCRIPTION |
|------|-------------|
| 1-2  | +5V         |
| *2-3 | +3.3V       |

JVL1

+5V

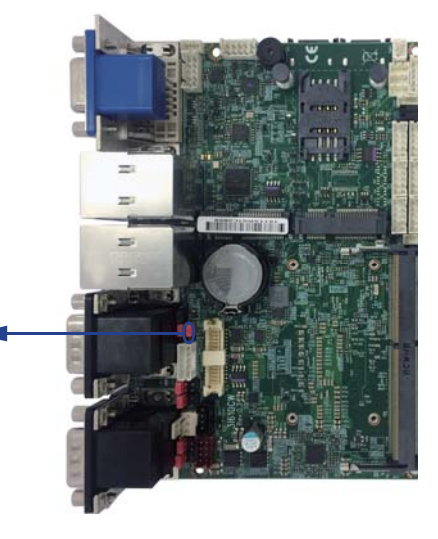

## 2-12 JVP1: LVDS panel Inverter power select

\*+5V

\*+3.3V

| JVP1 | DESCRIPTION |
|------|-------------|
| 1-2  | +12V        |
| *2-3 | +5V         |

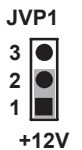

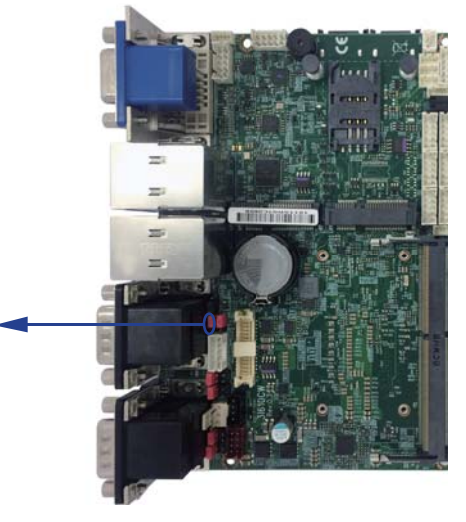

#### 2-13 JVC1/2/3/4: COM1/2/3/4 PIN9 RI/+12V/+5V Select

| JVC1/2/3/4 | DESCRIPION                     |
|------------|--------------------------------|
| *1-2       | COM port pin9 use RI signal    |
| 3-4        | COM port pin9 use +5V voltage  |
| 5-6        | COM port pin9 use +12V voltage |

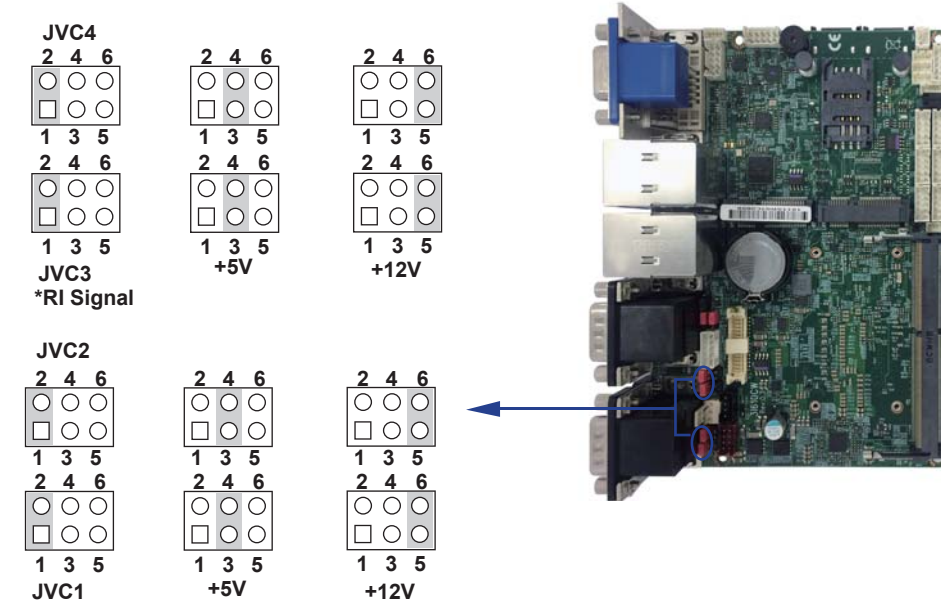

\*RI Signal

# **Chapter-3**

#### Connection

This chapter provides all necessary information of the peripheral's connections, switches and indicators. Always power off the board before you install the peripherals.

#### **3-1 List of Connectors**

| BAT1:   | Li 3V battery holder                                        |
|---------|-------------------------------------------------------------|
| CA1:    | Line-out/Line-in / Mic-in / SPDIF-out 2x5 pin (2.0mm) Wafer |
| CALR1:  | Amplifier Line-out Right / Left channel 4pin (1.25mm) wafer |
| CGD1 :  | VGA DB15 + DVI Connector                                    |
| CUL1 :  | LAN port 1 RJ45 + USB3.0 Type A x 2 Connector               |
| CUL2 :  | LAN port 1 RJ45 + USB3.0 Type A x 2 Connector               |
| CCD12 : | COM1 / 2 Dual DB9 connector                                 |
| CCD34:  | COM3 / 4 Dual DB9 connector                                 |
| CC5:    | COM5 2x5pin (2.0mm) wafer                                   |
| CC6:    | COM6 2x5pin (2.0mm) wafer                                   |
| CFP1:   | Front Panel connector 2x5pin (2.0mm) wafer                  |
| SWP1:   | Power On-Off 1x2 pin Wafer                                  |
| CIO1:   | 4DI / 4DO 2x5 pin (2.0mm) Wafer                             |
| CIO2:   | 4DI / 4DO 2x5 pin (2.0mm) Wafer                             |
| CIO3:   | 4DI / 4DO 2x5 pin (2.0mm) Wafer                             |
| CIO4:   | 4DI / 4DO 2x5 pin (2.0mm) Wafer                             |
| CO1:    | l <sup>2</sup> C Bus 4pin (1.25mm) Wafer                    |
| CPI1:   | DC 12V-IN 2x4 pin (2.0mm) Red wafer connector               |
| CPO1:   | +12V / +5V power output 4 pin (2.0mm) Black wafer connector |
| CU1:    | USB 2.0 port 4pin (1.25mm) Wafer                            |
| CU2:    | USB 2.0 port 4pin (1.25mm) Wafer                            |
| CU3:    | USB 2.0 port 4pin (1.25mm) Wafer                            |
| MPCE1:  | Full size mini card port 1 sockets 52pin                    |
| MPCE2:  | Full size mini card port 2 sockets 52pin                    |
| SATA1:  | SATA connector 7pin.                                        |
| SATA2:  | SATA connector 7pin                                         |
| SIM1:   | SIM socket.                                                 |
| SODIM1: | DDR4 SO-DIMM socket 204pin.                                 |
| CKM1:   | PS2 KB/MS 1x6 pin (1.25mm) wafer                            |

#### 3-2 Li 3V battery connector

• BAT1: 3V Battery hold 2pin

BAT1: Battery use Li 3V / 220mAh (CR2032)

Note :

1.When board without Adaptor plug in, this board power RTC consumption 2.7uA

2.If adaptor always plug in RTC power consumption 0.1uA

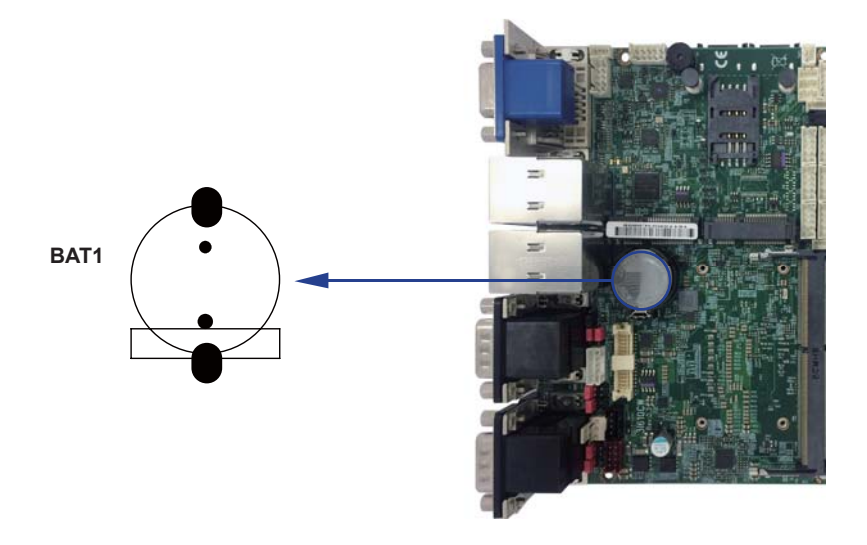

#### 3-3 Audio interface

| •CAT: Line-out / Line-in / Mic-in 2x5 pin (2.0mm) Water |             |         |             |  |
|---------------------------------------------------------|-------------|---------|-------------|--|
| PIN NO.                                                 | DESCRIPTION | PIN NO. | DESCRIPTION |  |
| 1                                                       | Line-out-R  | 2       | MIC-IN      |  |
| 3                                                       | Line-in-R   | 4       | GND         |  |
| 5                                                       | GND         | 6       | GND         |  |
| 7                                                       | Line-in-L   | 8       | +5V         |  |
| 9                                                       | Line-out-L  | 10      | MIC-IN      |  |

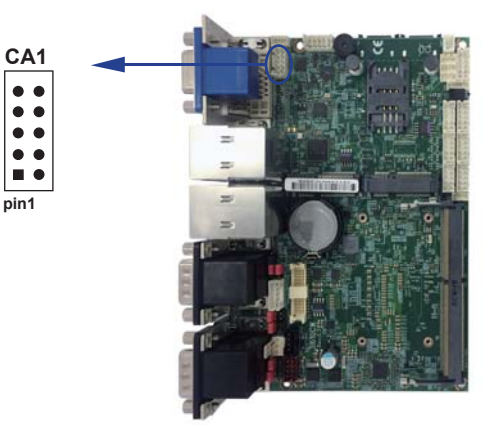

• CALR1: Amplifier Line-out Right / Left channel 4pin (1.25mm) wafer

| PIN NO. | DESCRIPTION |
|---------|-------------|
| 1       | Left+       |
| 2       | Left-       |
| 3       | Right-      |
| 4       | Right+      |

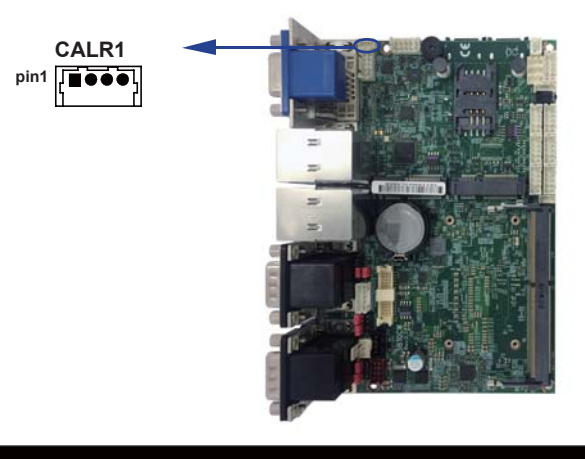

#### 3-4 DVI-D / VGA Connector

| PIN NO. | DESCRIPTION           | PIN NO. | DESCRIPTION | PIN NO. | DESCRIPTION |
|---------|-----------------------|---------|-------------|---------|-------------|
| 1       | Data 2-               | 9       | Data 1-     | 17      | Data 0-     |
| 2       | Data 2+               | 10      | Data 1+     | 18      | Data 0+     |
| 3       | GND                   | 11      | GND         | 19      | GND         |
| 4       | NC                    | 12      | NC          | 20      | NC          |
| 5       | NC                    | 13      | NC          | 21      | NC          |
| 6       | I <sup>2</sup> C-CLK  | 14      | +5V         | 22      | GND         |
| 7       | I <sup>2</sup> C-DATA | 15      | GND         | 23      | CLK+        |
| 8       | NC                    | 16      | DVI-DETECT  | 24      | CLK-        |

• CDG1: DVI 12bit connector down side (DB Connector)

• CDG1: VGA DB15 Connector Up side (D-SUB 15PIN)

| PIN NO. | DESCRIPTION | PIN NO. | DESCRIPTION | PIN NO. | DESCRIPTION |
|---------|-------------|---------|-------------|---------|-------------|
| 1       | RED         | 6       | GND         | 11      | NC          |
| 2       | GREEN       | 7       | GND         | 12      | DDC DATA    |
| 3       | BULE        | 8       | GND         | 13      | H-SYNC      |
| 4       | NC          | 9       | NC          | 14      | V-SYNC      |
| 5       | GND         | 10      | GND         | 15      | DDC CLOCK   |

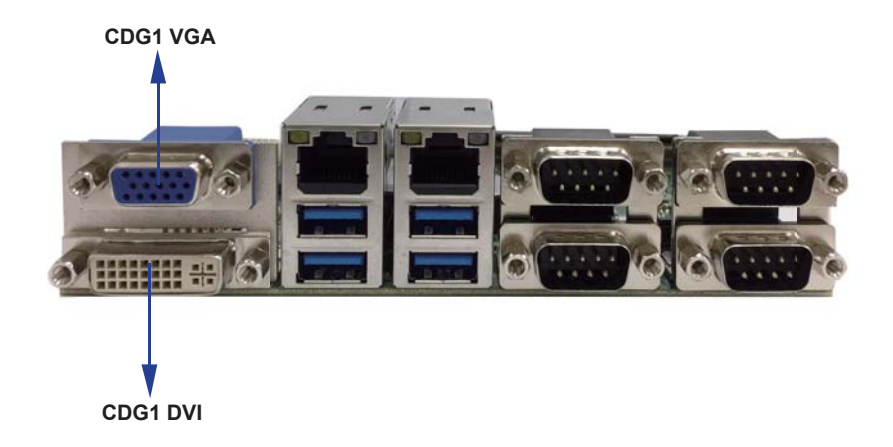

#### 3-5 RJ45 / USB 3.0 Connector

| • | CUL1/2: | RJ45 | LAN1 | Connector | (Up) |
|---|---------|------|------|-----------|------|
|---|---------|------|------|-----------|------|

| PIN NO. | DESCRIPTION | PIN NO. | DESCRIPTION |
|---------|-------------|---------|-------------|
| 1       | MDI0+       | 5       | MDI2-       |
| 2       | MDI0-       | 6       | MDI1-       |
| 3       | MDI1+       | 7       | MDI3+       |
| 4       | MID2+       | 8       | MDI3-       |

• CUL1/2: USB3.0 Port 1 / 2 / 3 / 4 Connector (Down)

| PIN NO. | DESCRIPTION | PIN NO. | DESCRIPTION |
|---------|-------------|---------|-------------|
| 1       | VBUS        | 5       | SS_RX-      |
| 2       | D-          | 6       | SS_RX+      |
| 3       | D+          | 7       | GND         |
| 4       | GND         | 8       | SS_TX-      |
|         |             | 9       | SS_TX+      |

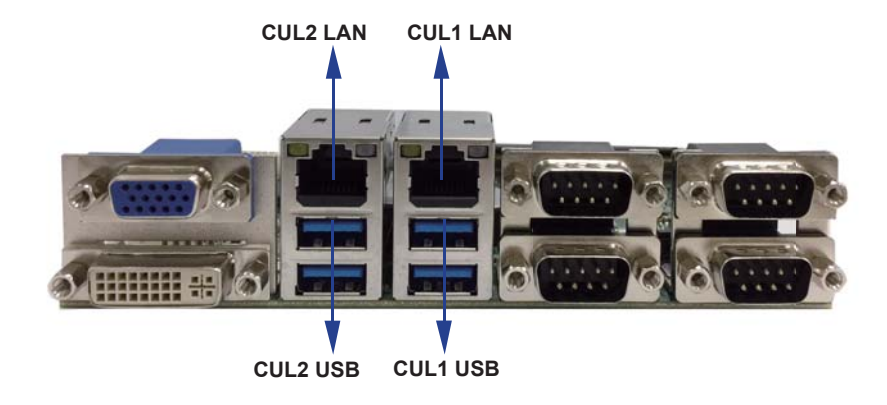

#### 3-6 COM1 / 3 DB9 Connector (CCD12 / CCD34: Up)

#### RS232 Mode

| PIN NO. | DESCRIPTION | PIN NO. | DESCRIPTION  |
|---------|-------------|---------|--------------|
| 1       | DCD         | 6       | DSR          |
| 2       | RXD         | 7       | RTS          |
| 3       | TXD         | 8       | CTS          |
| 4       | DTR         | 9       | RI / Voltage |
| 5       | GND         |         |              |

Note: The pin9 RI can be modify to Power to supply device. The power voltage can be set +12V or +5V. The RI change Voltage function is OEM need change BOM. Default is RI signal.

#### RS485 Mode

| PIN NO. | DESCRIPTION | PIN NO. | DESCRIPTION |
|---------|-------------|---------|-------------|
| 1       | Data-       | 6       | NC          |
| 2       | Data+       | 7       | NC          |
| 3       | NC          | 8       | NC          |
| 4       | NC          | 9       | NC          |
| 5       | GND         |         |             |

#### RS422 Mode

| PIN NO. | DESCRIPTION | PIN NO. | DESCRIPTION |
|---------|-------------|---------|-------------|
| 1       | TX-         | 6       | NC          |
| 2       | TX+         | 7       | NC          |
| 3       | RX+         | 8       | NC          |
| 4       | RX-         | 9       | NC          |
| 5       | GND         |         |             |

Note: The COM1/3 mode decides from BIOS Setup selected.
# 3-6-1 COM2 / 4 DB9 Connector (CCD12 / CCD34: Down)

#### RS232 Mode

| PIN NO. | DESCRIPTION | PIN NO. | DESCRIPTION |
|---------|-------------|---------|-------------|
| 1       | DCD         | 6       | DSR         |
| 2       | RXD         | 7       | RTS         |
| 3       | TXD         | 8       | CTS         |
| 4       | DTR         | 9       | RI/Voltage  |
| 5       | GND         |         |             |

Note: The pin9 RI can be modify to Power to supply device. The power voltage can be set +12V or +5V. The RI change Voltage function is OEM need change BOM. Default is RI signal.

#### RS485 Mode

| PIN NO. | DESCRIPTION | PIN NO. | DESCRIPTION |
|---------|-------------|---------|-------------|
| 1       | Data-       | 6       | NC          |
| 2       | Data+       | 7       | NC          |
| 3       | NC          | 8       | NC          |
| 4       | NC          | 9       | NC          |
| 5       | GND         |         |             |

#### RS422 Mode

| PIN NO. | DESCRIPTION | PIN NO. | DESCRIPTION |
|---------|-------------|---------|-------------|
| 1       | TX-         | 6       | NC          |
| 2       | TX+         | 7       | NC          |
| 3       | RX+         | 8       | NC          |
| 4       | RX-         | 9       | NC          |
| 5       | GND         |         |             |

Note: The COM2/4 mode decides from BIOS Setup selected.

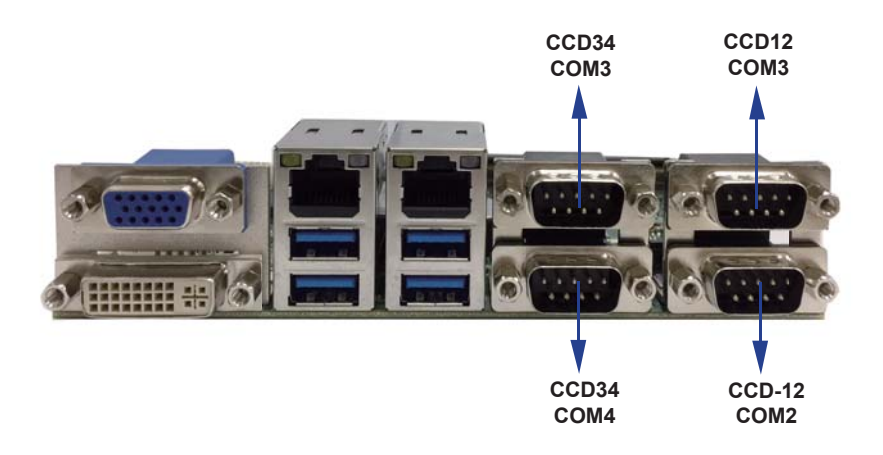

# 3-7 CC5 / 6 COM5 / 6 2x5pin (2.0mm) wafer

### RS232 Mode

| PIN NO. | DESCRIPTION | PIN NO. | DESCRIPTION |
|---------|-------------|---------|-------------|
| 1       | DCD         | 6       | DSR         |
| 2       | RXD         | 7       | RTS         |
| 3       | TXD         | 8       | CTS         |
| 4       | DTR         | 9       | RI          |
| 5       | GND         | 10      | +5V         |

#### RS485 Mode

| PIN NO. | DESCRIPTION | PIN NO. | DESCRIPTION |
|---------|-------------|---------|-------------|
| 1       | Data-       | 6       | NC          |
| 2       | Data+       | 7       | NC          |
| 3       | NC          | 8       | NC          |
| 4       | NC          | 9       | NC          |
| 5       | GND         | 10      | +5V         |

#### RS422 Mode

| PIN NO. | DESCRIPTION | PIN NO. | DESCRIPTION |
|---------|-------------|---------|-------------|
| 1       | TX-         | 6       | NC          |
| 2       | TX+         | 7       | NC          |
| 3       | RX+         | 8       | NC          |
| 4       | RX-         | 9       | NC          |
| 5       | GND         | 10      | +5V         |

Note: The COM5/6 mode decides from BIOS Setup selected.

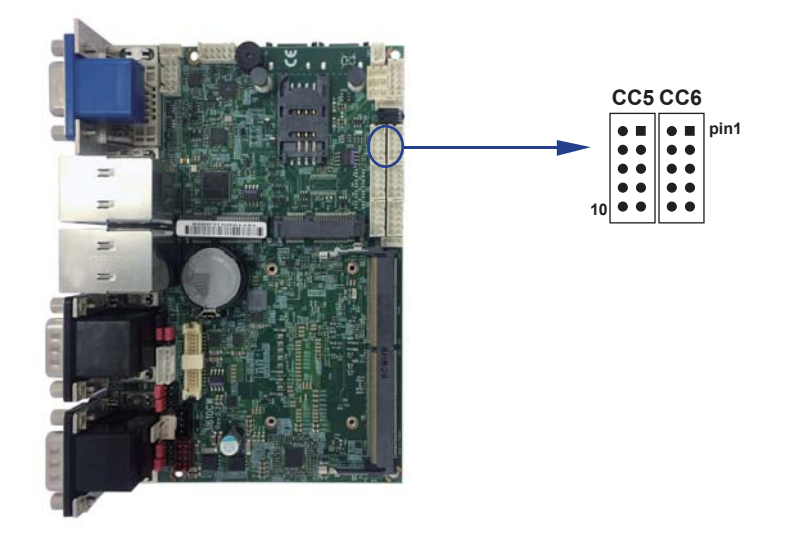

|  | 3-8 | CFP1 | <b>Front Panel</b> | connector | 2x5pin | (2.0mm) | wafer |
|--|-----|------|--------------------|-----------|--------|---------|-------|
|--|-----|------|--------------------|-----------|--------|---------|-------|

| PIN NO. | DESCRIPTION      | PIN NO. | DESCRIPTION      |
|---------|------------------|---------|------------------|
| 1       | Power button pin | 2       | Power button GND |
| 3       | Reset pin        | 4       | Reset GND        |
| 5       | Power LED-       | 6       | Power LED+       |
| 7       | HDD LED-         | 8       | HDD LED+         |
| 9       | LAN LED-         | 10      | LAN LED+         |

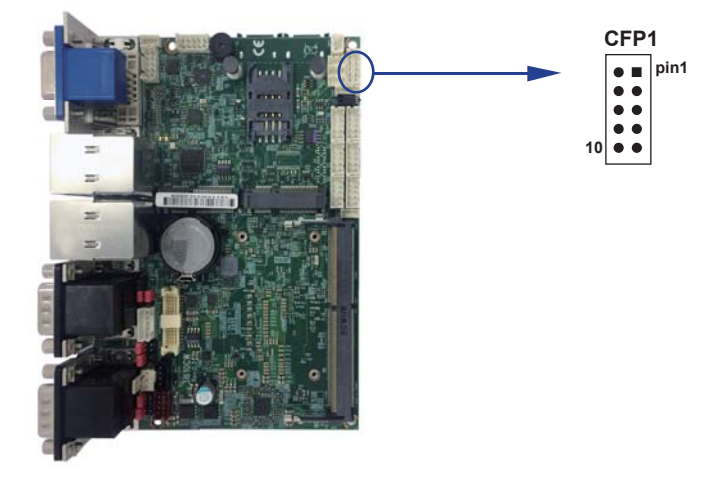

# 3-9 SWP1 Power On/off switch Wafer (1 X 2 pin 2.00mm wafer)

| PIN NO. | DESCRIPTION      |
|---------|------------------|
| 1       | Power button pin |
| 2       | Power button GND |

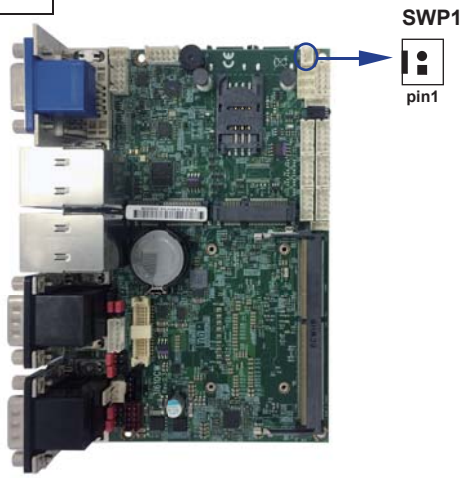

# 3-10 Digital Input / Output / Watch Dog Time

### • CIO1 DIO 0--3 (2x5pin 2.0mm wafer)

| PIN NO. | DESCRIPTION | PIN NO. | DESCRIPTION |
|---------|-------------|---------|-------------|
| 1       | DI-0        | 2       | DO-3        |
| 3       | DI-1        | 4       | DO-2        |
| 5       | DI-2        | 6       | DO-1        |
| 7       | DI-3        | 8       | DO-0        |
| 9       | GND         | 10      | +5V         |

### • CIO2 DIO 4--7 (2x5pin 2.0mm wafer)

| PIN NO. | DESCRIPTION | PIN NO. | DESCRIPTION |
|---------|-------------|---------|-------------|
| 1       | DI-4        | 2       | DO-7        |
| 3       | DI-5        | 4       | DO-6        |
| 5       | DI-6        | 6       | DO-5        |
| 7       | DI-7        | 8       | DO-4        |
| 9       | GND         | 10      | +5V         |

### • CIO3 DIO 8--11 (2x5pin 2.0mm wafer)

| PIN NO. | DESCRIPTION | PIN NO. | DESCRIPTION |
|---------|-------------|---------|-------------|
| 1       | DI-8        | 2       | DO-11       |
| 3       | DI-9        | 4       | DO-10       |
| 5       | DI-10       | 6       | DO-9        |
| 7       | DI-11       | 8       | DO-8        |
| 9       | GND         | 10      | +5V         |

#### • CIO4 DIO 12--15 (2x5pin 2.0mm wafer)

| PIN NO. | DESCRIPTION | PIN NO. | DESCRIPTION |
|---------|-------------|---------|-------------|
| 1       | DI-12       | 2       | DO-15       |
| 3       | DI-13       | 4       | DO-14       |
| 5       | DI-14       | 6       | DO-13       |
| 7       | DI-15       | 8       | DO-12       |
| 9       | GND         | 10      | +5V         |

# 3-10-1 IO Device: F75113 LPC under Windows (64bit)

Contents [hide]

- 1 The Sample code source you can download from
- 2 How to use this Demo Application
- 3 F75113 GPIO Picture
- 4 Introduction
  - 4.1 F75113 driver connection
  - 4.2 GPIO Status Register Write
  - 4.3 GPIO Status Register Read
  - 4.4 GPIO Comparison
  - 4.5 F75113 driver delete
- 5 Version update details
  - 5.1 Version 2.1 update code removes default naming change to wafer name and write comment

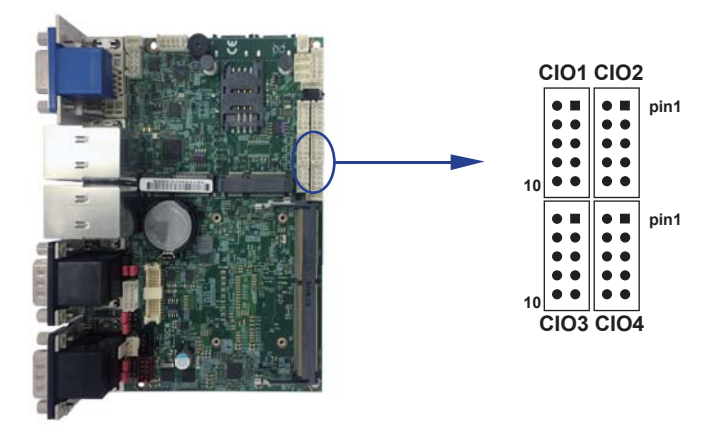

# The Sample code source you can download from

Source file: F75113v2.5W\_src.zip Binary file: F75113v2.5W\_bin\_x64.zip We do the demo test with a test tool which DIx connect to DOx with Relay.

| How to use this | Demo Application |  |
|-----------------|------------------|--|
|                 |                  |  |

| A F75113v2.5                |         |        |         |        |        |
|-----------------------------|---------|--------|---------|--------|--------|
| CI01                        |         |        | 0120    | 8252   |        |
| BDO                         | 0       |        | 2<br>🕐  | 3<br>🕐 | Test   |
| BDI                         | ۲       | ۲      | ۲       | ٥      |        |
|                             | 4       | 5      | 6       | 7      |        |
| BDO                         | Ó       | Ó      | Ő       | ٢      | COText |
| BDI                         | ۲       | ۲      | ۲       | ٥      | CZIEST |
| CIO3                        |         |        |         |        |        |
|                             | 8       | 9      | 10      | 11     |        |
| BDO                         | 0       | 0      | 0       | 0      | C3Test |
| BDI                         | ۲       | ۲      | 0       | ٢      |        |
| CIO4                        | 0.000   |        | 10.05   | 12010  |        |
|                             | 12      | 13     | 14      | 15     |        |
| BDO                         |         | 0      |         | ٢      | CATest |
| BDI                         | ۲       | ۲      | ۲       | ۲      |        |
| WDT Test                    |         |        |         |        |        |
| Enable 10                   | )       | I      | )isable |        | Clean  |
| Enable Loop<br>WDT Stand by | Set WD1 | [ time |         |        | EXIT   |
|                             |         |        |         |        |        |

- 1. Press the "Test" button to test CIO1 function
- 2. Press the "C2test" button to test CIO2 function
- 3. Press the "C3test" button to test CIO3 function
- 4. Press the "C4test" button to test CIO4 function

If the next picture appears

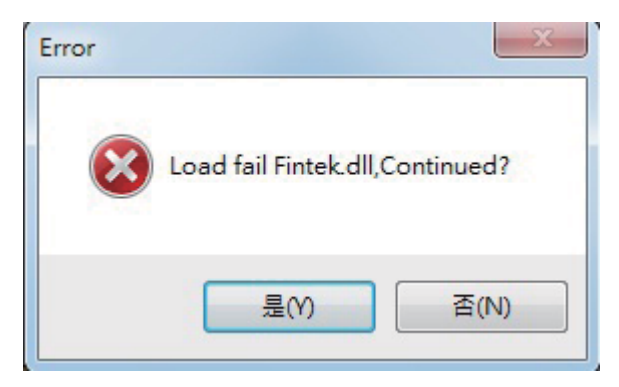

# MB no LPC or the drive placement is wrong Drive the location for the next picture

| IOSetting        | 2017/7/20下午 0         | 檔案資料夾  |          |
|------------------|-----------------------|--------|----------|
| A F75113v2.0.exe | 2017/7/20下午 0         | 應用程式   | 6,184 KB |
| Fintek.cat       | 2007/11/6 下午 0        | 安全性目錄  | 7 KB     |
| S Fintek.dll     | 2011/3/2 下午 12        | 應用程式擴充 | 104 KB   |
| Sintek.sys       | <b>2007/11/6</b> 下午 0 | 系統檔案   | 15 KB    |
| FintekInfo.ini   | 2017/1/4 上午 02        | 組態設定   | 1 KB     |
| Readme.txt       | 2017/1/23 上午 1        | 文字文件   | 1 KB     |

# F75113 GPIO Picture

| SW PORT 1 1                                        | PIO10/LED10<br>PIO11/LED11<br>PIO12/LED12<br>PIO13/LED13<br>PIO14/LED14<br>PIO15/LED15<br>PIO16/LED16<br>PIO17/LED17 | 40<br>39<br>38<br>37<br>36<br>35<br>34<br>33 | FDIO0<br>FDIO1<br>FDIO2<br>FDIO3<br>FDIO4<br>FDIO5<br>FDIO6<br>FDIO7       | BDI0<br>BDI1<br>BDI2<br>BDI3<br>BD00<br>BD01<br>BD02<br>BD03 | BD10<br>BD11<br>BD12<br>BD13<br>BD01<br>BD01<br>BD01<br>BD02<br>BD03 | GPI030 <u>32</u> PDI016 <u>BDI8</u><br>GPI031 <u>31</u> FDI017 <u>BDI9</u><br>GPI032 <u>30</u> FDI018 <u>BDI10</u> <u>BDI10</u><br>BDI10<br><u>BDI10</u> <u>BDI11</u> <u>BDI11</u><br><u>BDI11</u> <u>BDI11</u><br><u>BDI13</u> <u>BDI14</u><br><u>BDI9</u><br><u>BD19</u><br><u>BD110</u><br><u>BD110</u><br><u>BD111</u><br><u>BD111</u><br><u>BD111</u><br><u>BD111</u><br><u>BD111</u><br><u>BD111</u><br><u>BD112</u><br><u>BD09</u><br><u>BD09</u><br><u>BD09</u><br><u>BD09</u><br><u>BD09</u><br><u>BD09</u><br><u>BD09</u><br><u>BD09</u><br><u>BD09</u><br><u>BD09</u><br><u>BD09</u><br><u>BD09</u><br><u>BD09</u><br><u>BD09</u><br><u>BD09</u><br><u>BD09</u><br><u>BD09</u><br><u>BD09</u><br><u>BD09</u><br><u>BD011</u><br><u>BD011</u> |                                                              |
|----------------------------------------------------|----------------------------------------------------------------------------------------------------|----------------------------------------------|----------------------------------------------------------------------------|--------------------------------------------------------------|----------------------------------------------------------------------|----------------------------------------------------------------------------------------------------|--------------------------------------------------------------|
| SW PORT 2<br>B B B B B B B B B B B B B B B B B B B | PIO20/LED20<br>PIO21/LED21<br>PIO22/LED22<br>PIO23/LED23<br>PIO24/LED24<br>PIO25/LED25<br>PIO26/LED26<br>PIO27/LED27 | 16<br>15<br>14<br>13<br>12<br>11<br>10<br>9  | FDI08<br>FDI09<br>FDI010<br>FDI011<br>FDI012<br>FDI013<br>FDI014<br>FDI015 | BDI4<br>BDI5<br>BDI6<br>BDI7<br>BDO4<br>BDO5<br>BDO6<br>BDO7 | BDI4<br>BDI5<br>BDI6<br>BDI7<br>BD04 O<br>BD05 H<br>BD06 U<br>BD07   | GPI000/LED00/SMI/RSTOUT1<br>GPI000/LED01/SMI/RSTOUT1<br>GPI001/LED01/SMI/RSTOUT1<br>26 FDI026 BD114<br>25 FDI027 BD115<br>BD<br>GPI003/LED03/SMI/RSTOUT1<br>25 FDI028 BD014<br>GPI040<br>45 FDI028 BD014<br>BD<br>GPI040<br>44 FDI029 BD013<br>BD<br>GPI040<br>44 FDI039 BD014<br>BD<br>GPI040<br>44 FDI039 BD014<br>BD<br>BD<br>BD<br>BD<br>BD<br>BD<br>BD<br>BD<br>BD<br>BD                                                                                                    | VI12<br>VI13<br>VI14<br>VI15<br>0012<br>0013<br>0014<br>0015 |

# Introduction

### F75113 driver connection

```
hinstLib = LoadLibrary(L"Fintek.dll");

if (hinstLib == NULL)

{

    if(Application->MessageBoxW(L"Load fail Fintek.dll,Continued?",L"Error",16+4)==IDNO)

    {

        Application->Terminate();

        }

        return;

    }
```

### **GPIO Status Register Write**

SETINT2PROC ProcAdd; char \*endptr; char Numbers[] = "0x20"; char Value[] = "0xF0"; ProcAdd = (SETINT2PROC) GetProcAddress(hinstLib, "GPIO\_LPC\_W"); if (NULL != ProcAdd) { if (! (\*ProcAdd)( strtol(Numbers, &endptr, 16), strtol(Value, &endptr, 16))) { ShowMessage("Write Fail"); } }

### **GPIO Status Register Read**

```
GETINT2PROC ProcAdd1;
int datatest;
char NRtest[] = "0x22";
ProcAdd1 = (GETINT2PROC) GetProcAddress(hinstLib, "GPIO_LPC_R");
if (NULL != ProcAdd1)
{
if (! (*ProcAdd1)( strtol(NRtest, &endptr, 16), &datatest))
{
ShowMessage("Read Fail");
}
```

### **GPIO** Comparison

```
if( data == 0xF0 )
{
 ((CStatic *)GetDlgItem(IDC LED DO0))->SetBitmap(::LoadBitmap(AfxGetInstanceHandle(),MAKEIN
TRESOURCE(IDB_BITMAP_Green)));
 ((CStatic *)GetDlgItem(IDC LED DO1))->SetBitmap(::LoadBitmap(AfxGetInstanceHandle(),MAKEIN
TRESOURCE(IDB_BITMAP_Green)));
 ((CStatic *)GetDlgItem(IDC LED DO2))->SetBitmap(::LoadBitmap(AfxGetInstanceHandle(),MAKEIN
TRESOURCE(IDB BITMAP Green)));
 ((CStatic *)GetDIgItem(IDC LED DO3))->SetBitmap(::LoadBitmap(AfxGetInstanceHandle(),MAKEIN
TRESOURCE(IDB_BITMAP_Green)));
 if( data2 == 0x01 )
   ((CStatic *)GetDlgItem(IDC LED DI0))->SetBitmap(::LoadBitmap(AfxGetInstanceHandle(),MAKE
NTRESOURCE(IDB BITMAP Green)));
   ((CStatic *)GetDlgItem(IDC LED DI1))->SetBitmap(::LoadBitmap(AfxGetInstanceHandle(),MAKE
NTRESOURCE(IDB BITMAP Red)));
   ((CStatic *)GetDlgItem(IDC LED DI2))->SetBitmap(::LoadBitmap(AfxGetInstanceHandle(),MAKE
NTRESOURCE(IDB BITMAP Red))):
   ((CStatic *)GetDlgItem(IDC LED DI4))->SetBitmap(::LoadBitmap(AfxGetInstanceHandle(),MAKE
NTRESOURCE(IDB BITMAP Red)));
 }
```

### F75113 driver delete

```
char N9[] = "0x10";
char V9[] = "0x00";
ProcAdd = (SETINT2PROC) GetProcAddress(hinstLib, "GPIO_LPC_W");
if (NULL != ProcAdd)
{
    if (! (*ProcAdd)( strtol(N9, &endptr, 16), strtol(V9, &endptr, 16)))
    {
      ShowMessage("Write Fail");
    }
    if (hinstLib != NULL)
    {
      FreeLibrary(hinstLib);
    }
```

### Version update details

Version 2.1 update code removes default naming change to wafer name and write comment

Category: AllowPages AllowPages > AllowPages

# 3-10-2 IO Device:F75113 LPC under Linux(64bit)

Contents [hide] 1 The Sample code source you can download from 2 How to use this Demo Application 3 F75113 GPIO Picture 4 Introduction 4.1 GPIO Status Register Write 4.2 GPIO Status Register Read 4.3 GPIO Comparison 4.4 F75113 driver delete

### The Sample code source you can download from

Source file: F75113v2.5\_linux\_src.tar.gz Binary file: Linux\_F75113v2.5\_bin.tar.gz We do the demo test with a test tool which DIx connect to DOx with Relay.

### How to use this Demo Application

| 8 🖨 F75113   | ł                |     |      |       |        |  |
|--------------|------------------|-----|------|-------|--------|--|
| Wafer1       | 0                | 1   | 2    | 3     |        |  |
| BDO Status   |                  |     |      |       | Start  |  |
| BDI Status   |                  |     |      |       | Juit   |  |
| Wafer2       | 4                | 5   | 6    | 7     |        |  |
| BDO Status   |                  |     |      |       | Charle |  |
| BDI Status   |                  |     |      |       | Start  |  |
| Wafer3       | 8                | 9   | 10   | 11    |        |  |
| BDO Status   |                  |     |      |       | Chart  |  |
| BDI Status   |                  |     |      |       | Start  |  |
| Wafer4       | 12               | 13  | 14   | 15    |        |  |
| BDO Status   |                  |     |      |       | Start  |  |
| BDI Status   |                  |     |      |       |        |  |
|              |                  | WDT | Test |       |        |  |
| Enable       |                  |     | Di   | sable |        |  |
| 🗌 Enable     | Enable Loop Test |     |      |       |        |  |
| WDT Stand by |                  |     |      |       |        |  |

- 1. Press the "Start" button to test CIO1 function
- 2. Press the "Start" button to test CIO2 function
- 3. Press the "Start" button to test CIO3 function
- 4. Press the "Start" button to test CIO4 function

5. Press the "Enable" button to test WDT function

If you need to use the WDT, Please use "sh F75113set.sh"

He can help you set the WDT register for normal use WDT

### F75113 GPIO Picture

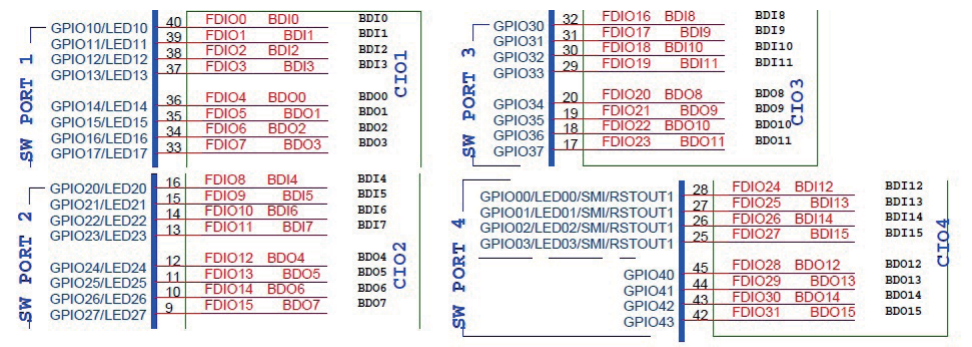

### Introduction

### **GPIO Status Register Write**

| nit_fintek_sio(eSIO_TYPE_F81866, 0 ,&sio_data)                      |
|---------------------------------------------------------------------|
| vctiveSIO(sio_data.ic_port, sio_data.key);                          |
| CHECK_RET(_EnableGPIO(0x06 , eGPIO_Mode_Enable));                   |
| CHECK_RET(_SetGpioOutputEnableIdx( 0x06 , eGPIO_Direction_Out));    |
| CHECK_RET(_SetGpioDriveEnable( 0x06 , eGPIO_Drive_Mode_OpenDrain)); |
| CHECK_RET(_SetGpioOutputDataldx( 0x06 , 1));                        |
| DeactiveSIO(sio_data.ic_port);                                      |
|                                                                     |

### **GPIO Status Register Read**

init\_fintek\_sio(eSIO\_TYPE\_F81866, 0 ,&sio\_data) ActiveSIO(sio\_data.ic\_port, sio\_data.key); CHECK\_RET(\_EnableGPIO(0x06 , eGPIO\_Mode\_Enable)); CHECK\_RET(\_SetGpioOutputEnableIdx( 0x06 , eGPIO\_Direction\_In)); CHECK\_RET(\_GetGpioInputDataIdx( 0x06 , &data)); DeactiveSIO(sio\_data.ic\_port);

### **GPIO** Comparison

```
CHECK RET( GetGpioInputDataIdx (0x10,&BDIO data));
if((BDIO_data == 1) & (BDIO_startvalue_data == 0) )
{
  gtk toggle button set active(GTK TOGGLE BUTTON(checkbutton2), TRUE);
}
CHECK_RET(_GetGpioInputDataIdx (0x11,&BDI1_data));
if((BDI1_data == 1) & (BDI1_startvalue_data == 0) )
{
  gtk_toggle_button_set_active(GTK_TOGGLE_BUTTON(checkbutton4), TRUE);
}
CHECK_RET(_GetGpioInputDataIdx (0x12,&BDI2_data));
if((BDI2_data == 1) & (BDI2_startvalue_data == 0) )
{
  gtk toggle button set active(GTK TOGGLE BUTTON(checkbutton6), TRUE);
1
CHECK_RET(_GetGpioInputDataIdx (0x13,&BDI3_data));
if((BDI3_data == 1) & (BDI3_startvalue_data == 0) )
{
  gtk_toggle_button_set_active(GTK_TOGGLE_BUTTON(checkbutton8), TRUE);
```

### F75113 driver delete

```
on_window1_destory
                           (GtKObject
                                         *object,
                gpointer
                            user data)
{
 int nRet = 0:
 sFintek_sio_data sio_data;
 set debug(1);
 if( nRet = init_fintek_sio(eSIO_TYPE_F75113,0, &sio_data))
 {
   fprintf(stderr,"init fintek sio error\n");
   exit(3);
}
ActiveSIO(sio data.ic port, sio data.key);
 DeactiveSIO(sio_data.ic_port);
 gtk main quit();
```

Category: AllowPages AllowPages > AllowPages

# 3-11 I<sup>2</sup>C Bus Interface

## • CO1: I<sup>2</sup>C Bus 4pin (1.25mm) Wafer

| PIN NO. | DESCRIPTION            |
|---------|------------------------|
| 1       | +3.3V                  |
| 2       | GND                    |
| 3       | I <sup>2</sup> C Clock |
| 4       | I <sup>2</sup> C DATA  |

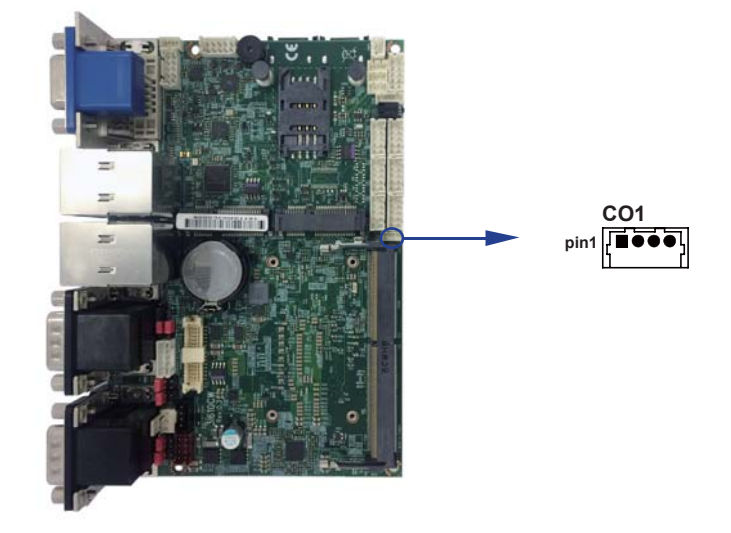

# 3-12 DC power input

### • CPI1: DC Power input (2x4pin 2.0mm Wafer) (Red)

| PIN NO  | DESCRIPTION |
|---------|-------------|
| 3,4,5,6 | DC-IN       |
| 1,2,7,8 | GND         |

Note: Very important check DC-in Voltage

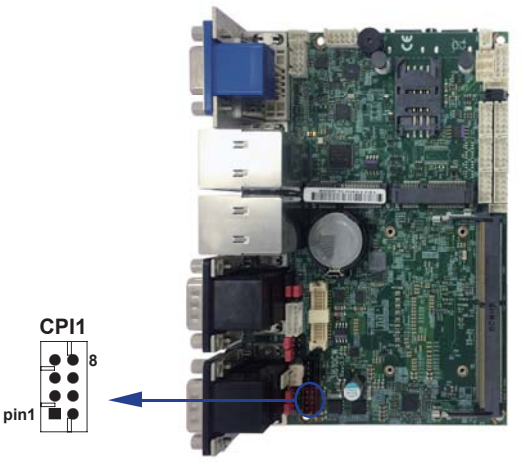

### • CPO1: +12V/+5V DC voltage output

| PIN NO. | DESCRIPTION |
|---------|-------------|
| 1       | +5V         |
| 2       | GND         |
| 3       | GND         |
| 4       | +12V *      |

\* Note: Attention! Check Device Power in spec

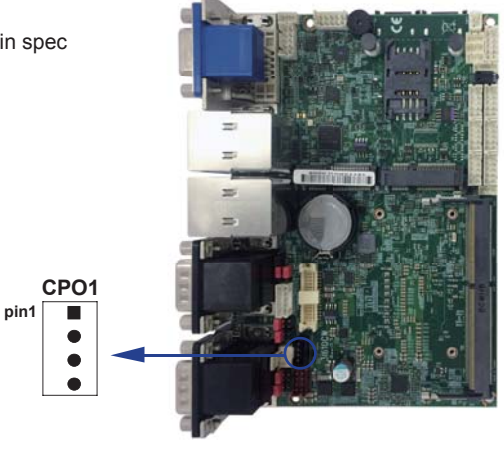

# 3-13 USB Interface

• CU1/2/3 USB2.0 port (1x4pin 1.25mm Wafer)

| PIN NO | DESCRIPTION |
|--------|-------------|
| 1      | +5V         |
| 2      | DATA-       |
| 3      | DATA+       |
| 4      | GND         |

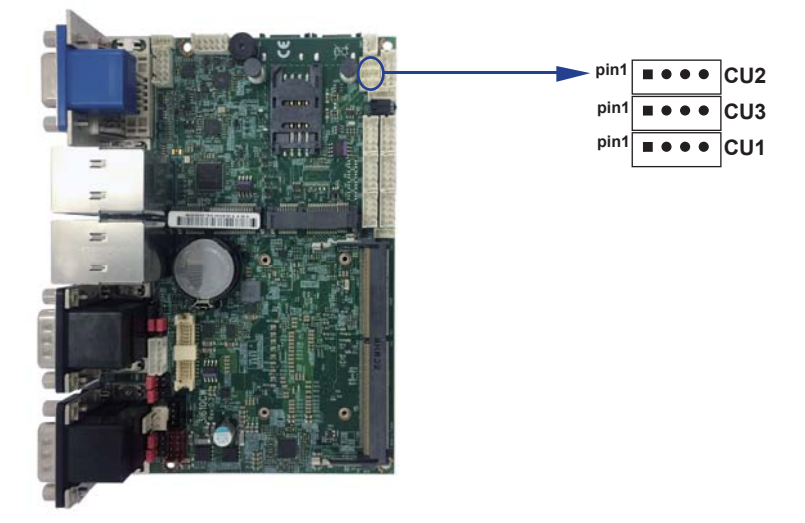

# 3-14 SATA interface

### • SATA 1/2: SATA port 1x7pin Connector

| PIN NO. | DESCRIPTION |
|---------|-------------|
| 1       | GND         |
| 2       | TX+         |
| 3       | TX-         |
| 4       | GND         |
| 5       | RX-         |
| 6       | RX+         |
| 7       | GND         |

Note:

1. CPO1 provide SATA HDD power +12V, GND, +5V

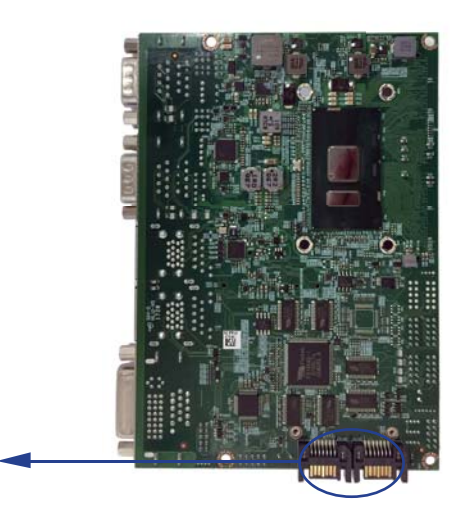

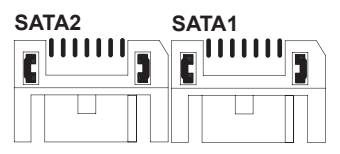

# 3-15 Module socket

### • MPCE 1/2 PCI Express mini card

| PIN NO. | Description        | PIN NO. | Description |
|---------|--------------------|---------|-------------|
| 1       | NC                 | 2       | +3.3V       |
| 3       | NC                 | 4       | GND         |
| 5       | NC                 | 6       | +1.5V       |
| 7       | NC                 | 8       | SIM Power   |
| 9       | GND                | 10      | SIM Data    |
| 11      | PCIe-CLK-          | 12      | SIM CLK     |
| 13      | PCIe-CLK+          | 14      | SIM Reset   |
| 15      | GND                | 16      | SIM RFU     |
|         | KEY                |         |             |
| 17      | NC                 | 18      | GND         |
| 19      | NC                 | 20      | NC          |
| 21      | GND                | 22      | Reset       |
| 23      | PCIe-RX-/mSATA-RX+ | 24      | +3.3V       |
| 25      | PCIe-RX+/mSATA-RX- | 26      | GND         |
| 27      | GND                | 28      | +1.5V       |
| 29      | GND                | 30      | SMB-CLK     |
| 31      | PCIe-TX-/mSATA-TX- | 32      | SMB-DATA    |
| 33      | PCIe-TX+/mSATA-TX+ | 34      | GND         |
| 35      | GND                | 36      | USB-DATA-   |
| 37      | GND                | 38      | USB-DATA+   |
| 39      | +3.3V              | 40      | GND         |
| 41      | +3.3V              | 42      | NC          |
| 43      | GND                | 44      | NC          |
| 45      | NC                 | 46      | NC          |
| 47      | NC                 | 48      | +1.5V       |
| 49      | NC                 | 50      | GND         |
| 51      | mSATA/PCIe detect  | 52      | +3.3V       |
|         |                    |         |             |

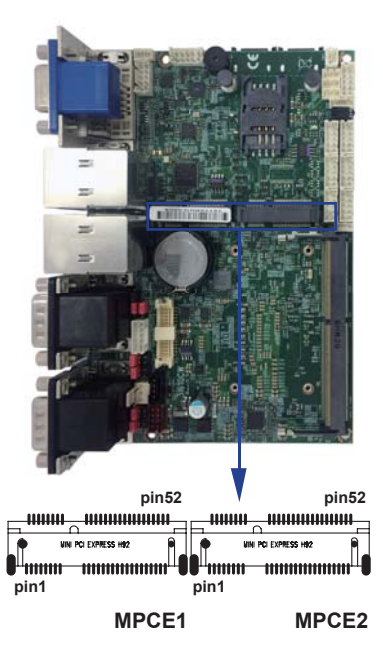

Note:

1. MPCE1 Pin51 mSATA / PCIe auto detect function, but MPCE2 PCIe only.

2. Pin8 ~ Pin16 SIM signal only for MPCE2

# 3-16 SIM1: SIM Card socket

• SIM1: SIM card socket pin define is follow ISO 7816-2 smart card standard.

| PIN NO. | DESCRIPTION | PIN NO. | DESCRIPTION |
|---------|-------------|---------|-------------|
| 1       | VCC         | 5       | GND         |
| 2       | RST         | 6       | VPP         |
| 3       | CLK         | 7       | DATA        |
| 4       | NC          | 8       | GND         |

Note: 1. MPCE2 Pin 8, 10,12,14,16 for SIM1 card reader use.

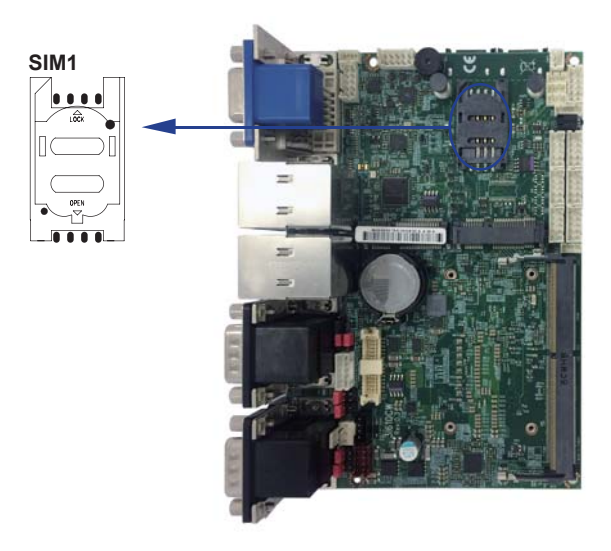

# 3-17 CKM1: KB/MS port 1x6pin (1.25mm) Wafer

| PIN NO. | DESCRIPTION    |
|---------|----------------|
| 1       | +5V            |
| 2       | Keyboard Data  |
| 3       | Keyboard Clock |
| 4       | GND            |
| 5       | Mouse DATA     |
| 6       | Mouse Clock    |

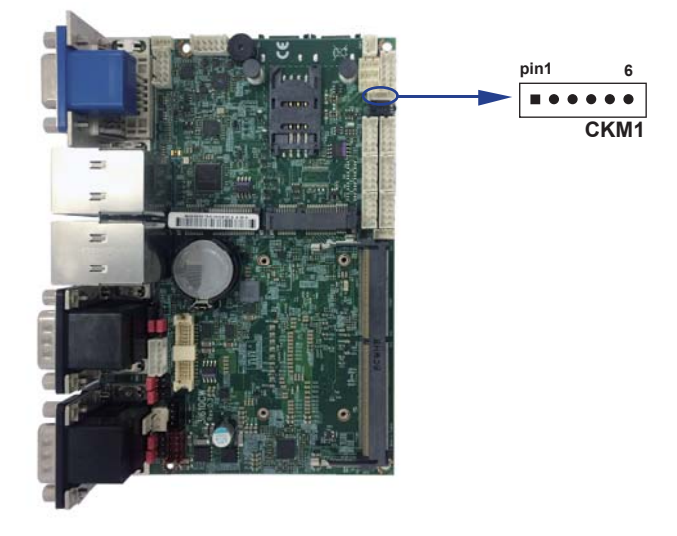

# 3-18 Connector wafer of Compatible Brand and part number list

| Location | CKTS      | PITCH  | Brand Name | Mating connector | Cable housing |
|----------|-----------|--------|------------|------------------|---------------|
| CA1      | 2x5 10Pin | 2.00mm | JST        | B10B-PHDSS       | PHDR-10VS     |
| CALR1    | 1x4 4Pin  | 1.25mm | MOLEX      | 53047-0410       | 51021-0400    |
| CC1      | 2x5 10Pin | 2.00mm | JST        | B10B-PHDSS       | PHDR-10VS     |
| CC2      | 2x5 10Pin | 2.00mm | JST        | B10B-PHDSS       | PHDR-10VS     |
| CFP1     | 2x5 10Pin | 2.00mm | JST        | B10B-PHDSS       | PHDR-10VS     |
| CIO1     | 2x5 10Pin | 2.00mm | JST        | B10B-PHDSS       | PHDR-10VS     |
| CKM1     | 1x6 6Pin  | 1.25mm | MOLEX      | 53047-0610       | 51021-0600    |
| CO1      | 1x4 4Pin  | 1.25mm | MOLEX      | 53047-0410       | 51021-0400    |
| CPI1     | 2x4 8Pin  | 2.00mm | JST        | B8B-PHDSS        | PHDR-08VS     |
| CPO1     | 1x4 4Pin  | 2.00mm | JST        | B4B-PH-KL        | PHR-4         |
| CU8      | 1x4 4Pin  | 1.25mm | MOLEX      | 53047-0410       | 51021-0400    |
| CU9      | 1x4 4Pin  | 1.25mm | MOLEX      | 53047-0410       | 51021-0400    |
| CU10     | 1x4 4Pin  | 1.25mm | MOLEX      | 53047-0410       | 51021-0400    |
| SWP1     | 1x2 2Pin  | 2.00mm | JST        | B2B-PH-KL        | PHR-2         |

# **Chapter-4**

## Introduction of BIOS

The BIOS is a program located in the Flash Memory on the motherboard.

This program is a bridge between motherboard and operating system.

When you start the computer, the BIOS program gains control.

The BIOS first operates an auto-diagnostic test called POST (Power on Self Test) for all the necessary hardware, it detects the entire hardware devices and configures the parameters of the hardware synchronization. After these tasks are completed, BIOS will give control of the computer back to operating system (OS). Since the BIOS is the only channel for hardware and software to communicate with, it is the key factor of system stability and of ensuring your system performance at best.

In the BIOS Setup main menu, you can see several options. We will explain these options in the following pages. First, let us see the function keys you may use here:

Press <Esc> to quit the BIOS Setup.

Press  $\uparrow\downarrow \leftarrow \rightarrow$  (up, down, left, right) to choose the option you want to confirm or modify. Press <F10> to save these parameters and to exit the BIOS Setup menu after you

complete the setup of BIOS parameters.

Press Page Up/Page Down or +/- keys to modify the BIOS parameters for the active option.

# 4-1 Enter Setup

Power on the computer and press <Del> key immediately to enter Setup.

If the message disappears before your respond but you still wish to enter Setup, restart the system by turning it OFF then ON or pressing the "RESET" button on the system case. You may also restart the system by simultaneously pressing <Ctrl>, <Alt> and <Delete> keys.

# 4-2 BIOS Menu Screen & Function Keys

|                                                                                                    | Insyd                                                                                                    | eH20 Setup Utility                                  | Rev. 5.0                                                                                                    |
|----------------------------------------------------------------------------------------------------|----------------------------------------------------------------------------------------------------|-----------------------------------------------------|----------------------------------------------------------------------------------------------------|
| Main Advanced Security Power                                                                                                    | Boot Exit                                                                                                    |                                                     |                                                                                                    |
| BIOS Version<br>Build Date<br>Build Time<br>Processor Type<br>System Bus Speed<br>System Hemory Speed<br>Total Hemory                                 | 31610CWA1<br>02/12/2018<br>11:47:54<br>Inte1(R) Celer<br>100 HHz<br>2133 HHz<br>16384 HB                     | an(R) CPU 3955U @ 2.00GHz                           | This is the help for the hour, minute, second field. Valid range is from 0 to 23, 0 to 59, 0 to 59. INCREASE/REDUCE : $+1^{-}$ . |
| Platform Configuration<br>CPUID:<br>CPU Speed:<br>CPU Stepping:<br>L1 Data Cache:<br>L1 Instruction Cache:<br>L2 Cache:<br>L3 Cache:<br>PCH Rev / SKU | 0x406E3 (SKYLA<br>2000 HHz<br>03 (D0/KO Step<br>32 KB<br>32 KB<br>256 KB<br>2048 KB<br>21 (C1 Steppin<br>SKU | KE ULT ULX)<br>ping)<br>g) / SKL PCH-LP (U) Premium |                                                                                                    |
| System Time<br>System Date                                                                                                    | [17:06:06]<br>[02/23/2018]                                                                                   |                                                     |                                                                                                    |
| F1 Help 1/<br>Esc Exit +/                                                                                                    | ↓ Select Item<br>→ Select Item                                                                               | F5/F6 Change Values<br>Enter Select ▶ SubMenu       | F9 Setup Defaults<br>F10 Save and Exit                                                                                           |

In the above BIOS Setup main menu of, you can see several options.

We will explain these options step by step in the following pages of this chapter, but let us first see a short description of the function keys you may use here:

- Press  $\leftarrow \rightarrow$  (left, right) to select screen;
- Press 11 (up, down) to choose, in the main menu, the option you want to confirm or to modify.
- Press <Enter> to select.
- $\bullet$  Press <+>/<-> or <F5>/<F6> keys when you want to modify the BIOS parameters for the active option.
- [F1]: General help.
- [F9]: Optimized defaults.
- [F10]: Save & Exit.
- Press <Esc> to quit the BIOS Setup.

# 4-3 General Help

|                                                                                     |                                                                                                    |                                               |          |                  |                    | InsydeH20 Setup Utility    | у                     |                                        | Rev. 5.0 |
|-------------------------------------------------------------------------------------|----------------------------------------------------------------------------------------------------|-----------------------------------------------|----------|------------------|--------------------|----------------------------|-----------------------|----------------------------------------|----------|
| Main                                                                                | Advanced                                                                                                    | Security                                      | Power    | Boot             | Exit               |                            |                       |                                        |          |
|                                                                                     |                                                                                                    |                                               |          |                  |                    | Help Dialog                |                       |                                        |          |
| [F1]:<br>[Esc]<br>[†]:<br>[4]:<br>[+]:<br>[F5]:<br>[F6]:<br>[F6]:<br>[F6]:<br>[F10] | Help<br>: Exit<br>Select Iten<br>Select Iten<br>Select Iten<br>Change Val<br>Change Val<br>r]: Select<br>Setup Defa<br>: Save and | n<br>ues<br>ues<br>▶ SubHenu<br>uults<br>Exit |          |                  |                    |                            |                       |                                        |          |
|                                                                                     |                                                                                                    |                                               |          |                  |                    |                            |                       |                                        |          |
|                                                                                     |                                                                                                    |                                               |          |                  |                    |                            |                       |                                        |          |
|                                                                                     |                                                                                                    |                                               |          |                  |                    |                            |                       |                                        |          |
| F1 H<br>Esc E                                                                       | elp<br>xit                                                                                                    |                                               | 1/<br>+/ | ↓ Sele<br>→ Sele | ct Item<br>ct Item | F5/F6 Chang<br>Enter Selec | e Values<br>t►SubMenu | F9 Setup Defaults<br>F10 Save and Exit |          |

Status Page Setup Menu/ Option Page Setup Menu

Press F1 to pop up a help window that describes the appropriate keys to use and the possible selections for the highlighted item. To exit the Help Window, press <Esc>.

## 4-4 Menu Bars

There are six menu bars on top of BIOS screen: Main To change system basic configuration Advanced To change system advanced configuration Security Password settings Power PME & Power button settings Boot Exit Save setting, loading and exit options. User can press the right or left arrow key on the keyboard to switch from menu bar. The selected one is highlighted.

## 4-5 Main

|                                                                                                    |                          | InsydeH20 Setup                                                                                                    | Utility                           | Rev. 5.0                                                                                                    |
|----------------------------------------------------------------------------------------------------|--------------------------|----------------------------------------------------------------------------------------------------|-----------------------------------|----------------------------------------------------------------------------------------------------|
| Main Advanced Security                                                                                                    | Power Boot E             | xit                                                                                                    |                                   |                                                                                                    |
| BIOS Version<br>Build Date<br>Build Time<br>Processor Type<br>System Bus Speed<br>System Hemory Speed<br>Total Hemory                                 |                          | 31610CW A1<br>02/12/2018<br>11:47:54<br>Intel(R) Celeron(R) CPU 3<br>100 HHz<br>2133 HHz<br>16384 HB                                     | 1955U @ 2. 006Hz                  | This is the help for the hour, minute,<br>second field. Valid range is from 0 to<br>23, 0 to 59, 0 to 59. INCREASE/REDUCE :<br>+/ |
| Platform Configuration<br>CPUID:<br>CPU Speed:<br>CPU Stepping:<br>L1 Data Cache:<br>L1 Instruction Cache:<br>L2 Cache:<br>L3 Cache:<br>PCH Rev / SKU |                          | 0x406E3 (SKYLAKE ULT ULX)<br>2000 HHz<br>03 (D0//K0 Stepping)<br>32 KB<br>32 KB<br>256 KB<br>2048 KB<br>21 (C1 Stepping) / SKL PC<br>SKU | H-LP (U) Premium                  |                                                                                                    |
| System Time<br>System Date                                                                                                    |                          | [17:06:06]<br>[02/23/2018]                                                                                                    |                                   |                                                                                                    |
| F1 Help<br>Esc Exit                                                                                                    | t/↓ Select<br>+/+ Select | : Iten F5/F6<br>: Iten Enter                                                                                                    | Change Values<br>Select ► SubMenu | F9 Setup Defaults<br>F10 Save and Exit                                                                                            |

Main menu screen includes some basic system information. Highlight the item and then use the <+> or <-> and numerical keyboard keys to select the value you want in each item.

#### System Date

Set the Date. Please use [Tab] to switch between data elements.

#### System Time

Set the Time. Please use [Tab] to switch between data elements.

## 4-6 Advanced

|                                                                                                    |                                    | InsydeH20 Setup Utility                       | Rev. 5.0                               |
|----------------------------------------------------------------------------------------------------|------------------------------------|-----------------------------------------------|----------------------------------------|
| Main Advanced Security Po                                                                                                    | wer Boot Exit                      |                                               |                                        |
| Hain     Advanced     Security     Po       >Boot     Configuration     Portion     Portion       >PCH-IO     Configuration     POCH-FW     Configuration       >POH-FW     Configuration     Pothered     Pothered       >SIO     FINTER81966     Ponsole     Ponsole | wer Boot Exit                      |                                               | Configures Boot Settings.              |
| F1 Help<br>Esc Exit                                                                                                    | 1/1 Select Item<br>+/→ Select Item | F5/F6 Change Values<br>Enter Select ▶ SubMenu | F9 Setup Defaults<br>F10 Save and Exit |

Boot Configuration Please refer section 4-6-1 Graphics Configuration Please refer section 4-6-2 PCH-IO Configuration Please refer section 4-6-3 PCH-FW Configuration Please refer section 4-6-4 SIO FINTEK81966 Please refer section 4-6-5 Console Redirection Please refer section 4-6-6

# 4-6-1 Boot Configuration

|                    | Ins             | ydeH20 Setup Utility   | Rev. 5.0                           |
|--------------------|-----------------|------------------------|------------------------------------|
| Advanced           |                 |                        |                                    |
| Boot Configuration |                 |                        | Selects Power-on state for Numlock |
| Nunlock            | <0ff>           |                        |                                    |
|                    |                 |                        |                                    |
|                    |                 |                        |                                    |
|                    |                 |                        |                                    |
|                    |                 |                        |                                    |
|                    |                 |                        |                                    |
|                    |                 |                        |                                    |
|                    |                 |                        |                                    |
|                    |                 |                        |                                    |
|                    |                 |                        |                                    |
|                    |                 |                        |                                    |
|                    |                 |                        |                                    |
|                    |                 |                        |                                    |
|                    |                 |                        |                                    |
|                    |                 |                        |                                    |
|                    |                 |                        |                                    |
|                    |                 |                        |                                    |
|                    |                 |                        |                                    |
|                    |                 |                        |                                    |
|                    |                 |                        |                                    |
|                    |                 |                        |                                    |
|                    |                 |                        |                                    |
| F1 Help            | ↑/↓ Select Item | F5/F6 Change Values    | F9 Setup Defaults                  |
| Esc Exit           | +/+ Select Item | Enter Select 🕨 SubMenu | F10 Save and Exit                  |

#### Numlock

Select Power-on state for Numlock, default is <Off>

# 4-6-2 Graphics Configuration

|                                                                                                 | Insy                                  | deH20 Setup Utility                                          | Rev. 5.0                  |
|-------------------------------------------------------------------------------------------------|---------------------------------------|--------------------------------------------------------------|---------------------------|
| Advanced                                                                                        |                                       |                                                              |                           |
| Graphics Configuration                                                                          |                                       | Select the GTT                                               | Size                      |
| GTT Size<br>Aperture Size<br>DVHT Pre-Allocated<br>DVHT Total Gfx Hen<br>+Display Configuration | <811B><br><10241B><br><32H><br><256H> |                                                              |                           |
|                                                                                                 |                                       |                                                              |                           |
| Fl Help<br>Esc Exit                                                                             | 174 Select Item<br>+/→ Select Item    | F57F6 Change Values F9 Set<br>Enter Select ► SubMenu F10 Sav | up Defaults<br>e and Exit |

#### GTT Size

Graphics Translation Table Size. The optional settings are: 2MB, 4MB, 8MB (default)

#### Aperture Size

The optional settings are: 128MB, 256MB, 512MB, 1024MB (default), 2048MB

#### **DVMT Pre-Allocated**

Use this item to select DVMT 5.0 pre-allocated (fixed) graphics memory size used by the internal graphics device.

The optional settings are: 16MB, 32MB (default), 64MB

#### **DVMT Total Gfx Mem**

Use this item to select DVMT 5.0 total graphics memory size used by the internal graphics device The optional settings are: 256MB (default), 128MB, MAX.

#### **Display Configuration**

Please refer section 4-6-2-1

# 4-6-2-1 ► Display Configuration

| Advanced                                                                        | Insyc                                         | leH2O Setup Utility                           | Rev. 5.0                               |
|---------------------------------------------------------------------------------|-----------------------------------------------|-----------------------------------------------|----------------------------------------|
| Huvanceu                                                                        |                                               |                                               |                                        |
| Display Configuration                                                           |                                               | Se                                            | elect Output Type                      |
| LFP 1 Configuration<br>DD10 Configuration<br>DD11 Configuration                 | <d i="" led="" sab=""><br/><dv1></dv1></d>    |                                               |                                        |
| DUII CONTIGURATION                                                              | <\$04>                                        |                                               |                                        |
| Boot Display<br>First Boot Display<br>Second Boot Display<br>Third Boot Display | <lvds><br/><dv1><br/><vga></vga></dv1></lvds> |                                               |                                        |
|                                                                                 |                                               |                                               |                                        |
|                                                                                 |                                               |                                               |                                        |
|                                                                                 |                                               |                                               |                                        |
|                                                                                 |                                               |                                               |                                        |
|                                                                                 |                                               |                                               |                                        |
|                                                                                 |                                               |                                               |                                        |
|                                                                                 |                                               |                                               |                                        |
| F1 Help<br>Esc Exit                                                             | 1/J Select Item<br>+/+ Select Item            | F5/F6 Change Values<br>Enter Select ► SubMenu | F9 Setup Defaults<br>F10 Save and Exit |

#### LFP 1 Configure to LVDS Panel, default is Disabled

The Panel resolution supported are below: 640 x 480 18bit 800 x 600 18bit 1024 x 768 18bit (default) 800 x 480 18bit 1024 x 600 18bit 1280 x 800 18bit 1366 x 768 18bit 800 x 600 24bit 1024 x 768 24bit 1280 x 800 24bit 1366 x 768 24bit 1280 x 1024 48bit 1440 x 900 48bit 1600 x 1200 48bit 1920 x 1080 48bit

#### **Boot Display**

To select the displays priority to LVDS, DVI or VGA

# 4-6-3 PCH-IO Configuration

| Advanced                                                                                                  | InsydeH2             | 20 Setup Utility    | Rev. 5.0                      |
|----------------------------------------------------------------------------------------------------|----------------------|---------------------|-------------------------------|
| PCH-10 Configuration                                                                                      |                      | PCI E               | xpress Configuration settings |
| PCI Express Configuration<br>PSATA And RST Configuration<br>PHD Audio Configuration<br>PCH LAN Controller | <enab led=""></enab> |                     |                               |
|                                                                                                    |                      |                     |                               |
|                                                                                                    |                      |                     |                               |
|                                                                                                    |                      |                     |                               |
| F1 Help                                                                                                   | 1/1 Select Item      | F5/F6 Change Values | F9 Setup Defaults             |

#### **PCI Express Configuration**

Please refer section 4-6-3-1

### SATA And RST Configuration

Please refer section 4-6-3-2

**HD** Audio Configuration

Please refer section 4-6-3-3

#### **PCH LAN Controller**

To enable/disable onboard NICs.

# 4-6-3-1 ► PCI Express Configuration

|                                                                                                    |           | InsydeH20 Setup Utility | Rev. 5.0                           |
|----------------------------------------------------------------------------------------------------|-----------|-------------------------|------------------------------------|
| Advanced                                                                                                    |           |                         |                                    |
| PCI Express Configuration                                                                                       |           |                         | PCI Express Root Port O6 Settings. |
| PCIE Port assigned to PHY                                                                                       | 5         |                         |                                    |
| PPCI Express Root Port 06 for Lan<br>PPCI Express Root Port 09 for HPCE1<br>PPCI Express Root Port 10 for HPCE2 |           |                         |                                    |
|                                                                                                    |           |                         |                                    |
|                                                                                                    |           |                         |                                    |
|                                                                                                    |           |                         |                                    |
| F1 Help 1/1 Se                                                                                                  | lect Item | F5/F6 Change Values     | F9 Setup Defaults                  |
| Esc Exit +/+ Se                                                                                                 | lect item | Enter Select ► SubMenu  | FIU Save and Exit                  |

PCI Express Root Port 06 for Lan Please refer section 4-6-3-1-1 PCI Express Root Port 09 for MPCE1 Please refer section 4-6-3-1-2 PCI Express Root Port 10 for MPCE2 Please refer section 4-6-3-1-3

# 4-6-3-1-1 ► PCI Express Root Port 06 for Lan

|                                                            | moye                                  | ienzo setup otririty | Rev. 5.0                           |
|------------------------------------------------------------|---------------------------------------|----------------------|------------------------------------|
| Advanced                                                   |                                       |                      |                                    |
| Advanced<br>PC1 Express Root Port 06 for Lan<br>PC1e Speed | <enabled><br/><gen1></gen1></enabled> |                      | Control the PCI Express Root Port. |
| F1 Help 1/                                                 | l Select Item                         | F5/F6 Change Values  | F9 Setup Defaults                  |

#### PCI Express Root Port 06 for Lan

The optional settings are: Enabled (default), Disabled.

#### Select PCI Express port speed.

The optional settings are: Auto, Gen1 (default), Gen2, Gen3

# 4-6-3-1-2 ► PCI Express Root Port 09 for MPCE1

|                                                              | InsydeH20 Setup Utility                                  | Rev. 5.0                               |
|--------------------------------------------------------------|----------------------------------------------------------|----------------------------------------|
| Advanced                                                     |                                                          |                                        |
| Advanced<br>PCI Express Root Port 09 for HPCE1<br>PCIe Speed | <pre>cfnabled&gt; <gen1></gen1></pre>                    | Control the PCI Express Root Port.     |
| F1 Help 1/1 Select<br>Esc Evit +/a Select                    | t Item F5/F6 Change Values<br>Item Enter Scient ► Sublem | F9 Setup Defaults<br>F10 Save and Evit |

#### PCI Express Root Port 09 for MPCE1

The optional settings are: Enabled (default), Disabled.

#### Select PCI Express port speed.

The optional settings are: Auto, Gen1 (default), Gen2, Gen3

# 4-6-3-1-3 ► PCI Express Root Port 10 for MPCE2

|                                                                           | Insydel                                                       | 420 Setup Utility       | Rev. 5.0                           |
|---------------------------------------------------------------------------|---------------------------------------------------------------|-------------------------|------------------------------------|
| Advanced                                                                  |                                                               |                         |                                    |
| Advanced<br>PCI Express Root Port 10 for<br>PCIe Speed<br>PCIe/USB Switch | HPCE2 <enabled><br/><gen1><br/><pc1e></pc1e></gen1></enabled> |                         | Control the PCI Express Root Port. |
|                                                                           |                                                               |                         |                                    |
| F1 Help                                                                   | 1/1 Select Item                                               | F5/F6 Change Values     | F9 Setup Defaults                  |
| ESC EXIL                                                                  | ere select item                                               | anter serect 🕨 Subrienu | FIU Save and EXIT                  |

#### PCI Express Root Port 10 for MPCE2

The optional settings are: Enabled(default), Disabled.

### Select PCI Express port speed.

The optional settings are: Auto, Gen1(default), Gen2, Gen3

#### PCI / USB Switch

To select support PCIe(default) or USB3.0

# 4-6-3-2 ► SATA And RST Configuration

| Advanced                                                                                                    | Insyd                                                                                                    | eH20 Setup Utility                            | Rev. 5. (                              |
|----------------------------------------------------------------------------------------------------|----------------------------------------------------------------------------------------------------|-----------------------------------------------|----------------------------------------|
| SATA And RST Configuration                                                                                                    |                                                                                                    |                                               | Enable/Disable SATA Device.            |
| SATA Controller(s)<br>SATA Mode Selection                                                                                                    | <enabled><br/><ahcl></ahcl></enabled>                                                                                                    |                                               |                                        |
| Serial ATA Port O<br>Port O<br>SATA Device Type<br>Serial ATA Port 1<br>Port 1<br>SATA Device Type<br>Serial ATA Port 2<br>Port 2<br>SATA Device Type | Empty<br><enabled><br/><hard disk="" dri<br="">Empty<br/><enabled><br/><hard disk="" dri<br="">Empty<br/><enabled><br/><hard disk="" dri<="" th=""><th>AB&gt;<br/>AB&gt;</th><th></th></hard></enabled></hard></enabled></hard></enabled> | AB><br>AB>                                    |                                        |
| F1 Help<br>Esc Exit                                                                                                    | 1/↓ Select Item<br>+/→ Select Item                                                                                                    | F5/F6 Change Values<br>Enter Select ► SubMenu | F9 Setup Defaults<br>F10 Save and Exit |

#### SATA Controller

Use this item to Enable or Disable SATA Device. The optional settings are: Enabled(default) or Disabled

#### SATA Mode Selection

Support AHCI Mode only.

# 4-6-3-3 ► HD Audio Configuration

|                                                            | Insy                       | deH20 Setup Utility                           | Rev. 5.0                                                                                                    |
|------------------------------------------------------------|----------------------------|-----------------------------------------------|----------------------------------------------------------------------------------------------------|
| Advanced                                                   |                            |                                               |                                                                                                    |
| HD Audio Subsystem Configuration S                         | ettings                    |                                               | Control Detection of the HD-Audio device.                                                                                                    |
| HD Audio                                                   | <enab led=""></enab>       |                                               | Disabled = HDA will be unconditionally<br>disabled<br>Enabled = HDA will be unconditionally<br>enabled<br>Auto = HDA will be enabled if present,<br>disabled otherwise. |
| F1         Help         ↑/↓           Esc Exit         +/+ | Select Item<br>Select Item | F5/F6 Change Values<br>Enter Select ▶ SubMenu | F9 Setup Defaults<br>F10 Save and Exit                                                                                                    |

#### HD-Audio Supported.

The optional settings are: Enabled(default) or Disabled

# 4-6-4 PCH-FW Configuration

| Advanced                                                                                                    | InsydeH2                                                                      | 0 Setup Utility        | Rev. 5.0                                                           |
|----------------------------------------------------------------------------------------------------|-------------------------------------------------------------------------------|------------------------|--------------------------------------------------------------------|
|                                                                                                    |                                                                               |                        |                                                                    |
| HE Firmware Version<br>HE Firmware Mode<br>HE Firmware SKU<br>HE Firmware Sktus<br>HE Firmware Status 1<br>HE Firmware Status 2 | 11.8.50.3425<br>Normal Hode<br>Corporate SKU<br>2<br>0x90000255<br>0x82108306 |                        | When Disabled HE will be put into HE<br>Temporarily Disabled Mode. |
| HE State<br>Manageability Features State                                                                                        | <enabled><br/>&lt;0 i sabled&gt;</enabled>                                    |                        |                                                                    |
| F1 Help                                                                                                    | l Select Item                                                                 | F5/F6 Change Values    | F9 Setup Defaults                                                  |
| Esc Exit +/-                                                                                                    | > Select Item                                                                 | Enter Select ▶ SubMenu | F10 Save and Exit                                                  |

#### **ME State**

The optional settings are: Enabled(default) or Disabled

#### Manageability Features State

The optional settings are: Enabled or Disabled(default)
### 4-6-5 SIO FINTEK81966

|                                                                                                    | InsydeH2                                                                                                    | 0 Setup Utility     | Rev. 5.0                                                                                                    |
|----------------------------------------------------------------------------------------------------|----------------------------------------------------------------------------------------------------|---------------------|----------------------------------------------------------------------------------------------------|
| Advanced                                                                                                    |                                                                                                    |                     |                                                                                                    |
| Advanced<br>Serial Port A<br>Base 1/0 Address<br>Interrupt<br>Hode<br>Serial Port B<br>Base 1/0 Address<br>Interrupt<br>Hode<br>Serial Port C<br>Base 1/0 Address<br>Interrupt<br>Hode<br>Serial Port D<br>Base 1/0 Address<br>Interrupt<br>Hode<br>Serial Port E<br>Base 1/0 Address<br>Interrupt<br>Hode<br>Serial Port F<br>Base 1/0 Address<br>Interrupt<br>Hode<br>Serial Port F<br>Base 1/0 Address<br>Interrupt<br>Hode<br>Serial Port F<br>Base 1/0 Address<br>Interrupt<br>Hode<br>Power Ioss setting<br>Hardware Honitor | (Ind) (a) <enab (a)<="" td=""> <fb< td=""> <ir04> <fb< td=""> <ir04> <zfb< td=""> <ir03> <r5232> <ir03> <r5232> <ir01> <ir010> <zeb< td=""> <ir010> <r5232> <ir010> <r5232> <ir010> <r5232> <ir010> <ir010> <r5232> <ir010> <ir010> <ir010> <r5232> <ir010> <ir010> <ir010> <ir010> <ir010> <ir010> <ir010> <ir010> <ir010> <ir010> <ir010> <ir010> <ir010> <ir010> <ir010> <ir010> <ir010> <ir010> <ir010> <ir010> <ir010> <ir010> <ir010> <ir010> <ir010> <ir010> <ir010> <ir010> <ir010> <ir010> <ir010></ir010></ir010></ir010></ir010></ir010></ir010></ir010></ir010></ir010></ir010></ir010></ir010></ir010></ir010></ir010></ir010></ir010></ir010></ir010></ir010></ir010></ir010></ir010></ir010></ir010></ir010></ir010></ir010></ir010></ir010></ir010></r5232></ir010></ir010></ir010></r5232></ir010></ir010></r5232></ir010></r5232></ir010></r5232></ir010></zeb<></ir010></ir01></r5232></ir03></r5232></ir03></zfb<></ir04></fb<></ir04></fb<></enab> |                     | Configure Serial port using options :<br>[Disable] No Configuration [Enable] User<br>Configuration [Auto] EFI/OS chooses<br>configuration |
| F1 Help<br>Esc Exit                                                                                                    | ↑/↓ Select Iten                                                                                                    | F5/F6 Change Values | F9 Setup Defaults<br>F10 Save and Exit                                                                                                    |

#### Serial Port 1/2/3/4/5/6

Use this item to enable or disable serial port. The optional settings are: Enabled(default), Disabled.

#### Serial Port A Base IO Address / Interrupt / Serial Mode

Use this item to select an optimal setting for super IO device. The optional settings are: IO=3F8h; IRQ=4 (default) IO=3E8h; IRQ=3,4 IO=2E8h; IRQ=3,4 IO=2F8h; IRQ=3,4

#### Serial Port B Base IO Address / Interrupt / Serial Mode

Use this item to select an optimal setting for super IO device. The optional settings are: IO=2F8h; IRQ=3(default) IO=2E8h; IRQ=3,4 IO=3E8h; IRQ=3,4 IO=3F8h; IRQ=3,4

#### Serial Port C Base IO Address / Interrupt

Use this item to select an optimal setting for super IO device. The optional settings are: IO=3E8h; IRQ=10 (default) IO=2F8h; IRQ=3,4,5,6,7,9,10,11 IO=2E8h; IRQ=3,4,5,6,7,9,10,11 IO=3F8h; IRQ=3,4,5,6,7,9,10,11 IO=4F8h; IRQ=3,4,5,6,7,9,10,11 IO=4E8h; IRQ=3,4,5,6,7,9,10,11

#### Serial Port D Base IO Address / Interrupt

Use this item to select an optimal setting for super IO device. The optional settings are: IO=2E8h; IRQ=10(default) IO=2F8h; IRQ=3,4,5,6,7,10,11 IO=3F8h; IRQ=3,4,5,6,7,10,11 IO=3E8h; IRQ=3,4,5,6,7,10,11 IO=4F8h; IRQ=3,4,5,6,7,10,11 IO=4E8h; IRQ=3,4,5,6,7,10,11

#### Serial Port E Base IO Address / Interrupt

Use this item to select an optimal setting for super IO device. The optional settings are: IO=4F8h; IRQ=10(default) IO=2E8h; IRQ=3,4,5,6,7,10,11 IO=2F8h; IRQ=3,4,5,6,7,10,11 IO=3F8h; IRQ=3,4,5,6,7,10,11 IO=3E8h; IRQ=3,4,5,6,7,10,11 IO=4E8h; IRQ=3,4,5,6,7,10,11

#### Serial Port F Base IO Address / Interrupt

Use this item to select an optimal setting for super IO device. The optional settings are: IO=4E8h; IRQ=10(default) IO=2E8h; IRQ=3,4,5,6,7,10,11 IO=2F8h; IRQ=3,4,5,6,7,10,11 IO=3F8h; IRQ=3,4,5,6,7,10,11 IO=3E8h; IRQ=3,4,5,6,7,10,11 IO=4F8h; IRQ=3,4,5,6,7,10,11

#### Mode

RS232(default) / RS485 / RS422

#### Power Loss setting

This item specifies whether your system will reboot after a power failure or interrupt occurs.[Keep Last state]Restores the system to the status before power failure or interrupt occurred.[Always on]Leaves the computer in the power on state.[Always off]Leaves the computer in the power off state.

#### **Hardware Monitor**

Please refer section 4-6-5-1

### 4-6-5-1 ► Hardware Monitor

|                                                                                | InsydeH2                                                                             | 20 Setup Utility                              | Rev. 5.0                               |
|--------------------------------------------------------------------------------|--------------------------------------------------------------------------------------|-----------------------------------------------|----------------------------------------|
| Advanced                                                                       |                                                                                      |                                               |                                        |
| Hardware Monitor                                                               |                                                                                      |                                               |                                        |
| Voltage<br>VCC3<br>VCC_CORE<br>VDDQ<br>VCC10<br>VCC5<br>VASB3<br>VBA1<br>VASB5 | 3.344 V<br>0.760 V<br>1.200 V<br>0.976 V<br>5.003 V<br>3.360 V<br>3.424 V<br>4.872 V |                                               |                                        |
| Temperature<br>CPU (°C/°F)<br>System (°C/°F)                                   | 77.0°C/ 170.6°F<br>57.0°C/ 134.6°F                                                   | :                                             |                                        |
| Fan Speed<br>FAN1                                                              | 0 RPM                                                                                |                                               |                                        |
|                                                                                |                                                                                      |                                               |                                        |
|                                                                                |                                                                                      |                                               |                                        |
|                                                                                |                                                                                      |                                               |                                        |
|                                                                                |                                                                                      |                                               |                                        |
| F1 Help<br>Esc Exit                                                            | î/∔ Select Item<br>+/→ Select Item                                                   | F5/F6 Change Values<br>Enter Select ► SubMenu | F9 Setup Defaults<br>F10 Save and Exit |

Press [Enter] to view PC health status.

This section shows the status of your CPU, Fan, and overall system.

This is only available when there is Hardware Monitor function onboard.

### **4-6-6 Console Redirection**

| Advanced                  | Insyde                     | H2O Setup Utility      | Rev. 5.0                           |
|---------------------------|----------------------------|------------------------|------------------------------------|
| Console Redirection Setup |                            | En                     | nable Console Redirection Function |
| Console Serial Redirect   | <d i="" led="" sab=""></d> |                        |                                    |
| F1 Help                   | t/1 Select Item            | E5/E6 Change Values    | F9 Setup Defaults                  |
| Esc Exit                  | +/→ Select Item            | Enter Select ▶ SubMenu | F10 Save and Exit                  |

#### **Console Serial Redirect**

Use this item to enable or disable Console Redirection. The optional settings are: Enabled, Disabled(default).

### 4-7 Security

|                                 | InsydeH2                                  | 0 Setup Utility                               | Rev. 5.0                                                                                            |
|---------------------------------|-------------------------------------------|-----------------------------------------------|----------------------------------------------------------------------------------------------------|
| Main Advanced Security Power    | Boot Exit                                 |                                               |                                                                                                    |
| Current TPM Device<br>TPM State | <not detected=""><br/>Not Installed</not> |                                               | Install or Change the password and the<br>length of password must be greater than<br>one character. |
| Supervisor Password             | Not Installed                             |                                               |                                                                                                    |
| Set Supervisor Password         |                                           |                                               |                                                                                                    |
|                                 |                                           | -5 1-0                                        |                                                                                                    |
| FT Help 1/<br>Esc Exit +/       | ↓ Select Item<br>→ Select Item            | F57F6 Change Values<br>Enter Select ► SubMenu | F9 Setup Defaults<br>F10 Save and Exit                                                              |

#### Supervisor Password

To set up an Supervisor password

1. Select Supervisor Password.

The screen then pops up an Create New Password dialog.

2. Enter your desired password that is no less than 3 characters and no more than 10 characters.

3. Hit [Enter] key to submit.

### 4-8 Power

|                                                                                | Insyde                             | H20 Setup Utility                             | Rev. 5.0                                |
|--------------------------------------------------------------------------------|------------------------------------|-----------------------------------------------|-----------------------------------------|
| Main Advanced Security                                                         | Power Boot Exit                    |                                               |                                         |
| Hain Advanced Security<br>ACP1 S3<br>Wake On USB<br>Wake On Lan<br>Wake On RTC | Power Boot Exit<br><pre></pre>     |                                               | Enable/Disable ACP1 \$1/\$3 Sleep state |
| F1 Help<br>Esc Exit                                                            | 1/↓ Select Item<br>+/→ Select Item | F5/F6 Change Values<br>Enter Select ≻ SubMenu | F9 Setup Defaults<br>F10 Save and Exit  |

#### ACPI S3

Select ACPI sleep state (S3) supported The optional settings: Enabled, Disabled(default)

#### Wake On USB

Wake on USB from Mouse or Keyboard interrupt signal when system in S3 state The optional settings: S3(default), Disabled

#### Wake On LAN

Wake on LAN from LAN1 when system in S3 S5, or both of them state The optional settings: S3(default), S5, S3/S5, Disabled

#### Wake On RTC

To select an alarm event to wake on a specific day/hour/min./sec. The optional settings: Disabled(default), By Every Day, By Day of Month

### 4-9 Boot

|                                                                 | In                                                                                              | sydeH20 Setup Utility                         | Rev. 5.0                                                   |
|-----------------------------------------------------------------|-------------------------------------------------------------------------------------------------|-----------------------------------------------|------------------------------------------------------------|
| Main Advanced Secur                                             | ity Power Boot Exit                                                                             |                                               |                                                            |
| Boot Type<br>Quiet Boot<br>Network Stack<br>PXE Boot capability | <uefi boot<br=""><enabled><br/><disabled><br/><disabled></disabled></disabled></enabled></uefi> | Туре>                                         | Select boot type to Dual type, Legacy<br>type or UEFI type |
| PEF I                                                           |                                                                                                 |                                               |                                                            |
|                                                                 |                                                                                                 |                                               |                                                            |
|                                                                 |                                                                                                 |                                               |                                                            |
|                                                                 |                                                                                                 |                                               |                                                            |
|                                                                 |                                                                                                 |                                               |                                                            |
| F1 Help<br>Esc Exit                                             | t/↓ Select Item<br>+/+ Select Item                                                              | F5/F6 Change Values<br>Enter Select ▶ SubMenu | F9 Setup Defaults<br>F10 Save and Exit                     |

#### Boot type

Select boot type for Dual type ,Legacy boot type or UEFI boot type, default is UEFI boot type

#### Quiet Boot

The optional settings are: Enabled(default), Disabled.

#### **Network Stack**

Enabled for PXE function, default is disabled.

#### EFI

Determine which EFI storage device for booting, this item will not show on this page if there is no any storage device found.

### 4-10 EXIT

|                                                                                                    | InsydeH20 Setup Utility                              | Rev. 5.0                                 |
|----------------------------------------------------------------------------------------------------|------------------------------------------------------|------------------------------------------|
| Main Advanced Security Power Boot Exit                                                                                                    |                                                      |                                          |
| Main Advanced Security Power Boot Exit<br>Exit Saving Changes<br>Save Change Without Exit<br>Exit Discarding Changes<br>Load Optimal Defaults |                                                      | Exit system setup and save your changes. |
| F1 Help 1/4 Select its<br>Esc Exit +/4 Select its                                                                                             | en F5/F6 Change Values<br>en Enter Select ▶ Subitenu | F9 Setup Defaults<br>F10 Save and Exit   |

#### **Exit Saving Changes**

This item allows user to reset the system after saving the changes.

#### Save Change Without Exit

This item allows user to saving the changes but doesn't restart.

#### **Exit Discard Changes**

This item allows user restart the system but no saving the changes

#### Load Optimal Default

Use this item to restore the optimal default for all the setup options.

# Chapter-5

### DRIVER INSTALLATION

There is a system installation DVD in the package. This DVD does not only include all the drivers you need but also some other free application programs and utility programs. In addition, this DVD also includes an auto detect software telling you which hardware is installed and which driver is needed so that your system can function properly. We call this auto detect software SYSTEM INSTALL.

### SYSTEM INSTALL Supports Windows 10 (32bit / 64bit) / Windows 8 / 8.1(32bit / 64bit) / Windows 7(32bit / 64bit)

Insert the DVD into your DVD-ROM drive and the SYSTEM INSTALL menu should appear as below. If the menu does not appear, double-click MY COMPUTER and double-click DVD-ROM drive or click START, click RUN, and type X:\SETUP.EXE (assuming your DVD-ROM drive is X).

| Syste | em install                                        | and the factor |
|-------|---------------------------------------------------|----------------|
|       | Auto Detect Mainboard and OS<br>Browse CD<br>Exit |                |
|       |                                                   |                |

### Make your selection from SYSTEM INSTALL menu:

1. Auto Detect Main board and OS to AUTOMATIC DRIVER INSTALLATION menu

- 2. Browse DVD to view the contents of the DVD
- 3. Exit to exit SYSTEM INSTALL menu

### **AUTOMATIC DRIVER INSTALLATION menu**

| INF ME Tool           |
|-----------------------|
| VGA                   |
| LAN<br>HD Audio       |
| Back to previous page |

### Skylake & Kaby Lake for Windows 7 (x64)

| INF                   | KMDF    |  |
|-----------------------|---------|--|
| VGA                   | ME Tool |  |
| HD Audio              | USB 3.0 |  |
| LAN                   | TPM 2.0 |  |
| Back to previous page |         |  |

- 1. INF Install Intel Skylake or Kaby Lake chipset driver
- 2. VGA Install onboard VGA driver
- 3. HD Audio Install HD Audio Codec driver
- 4. ME Tool Install Intel Management Engine driver
- 5. LAN To the LAN driver Readme file
- 6. Items for Windows 7
- 6-1. KMDF Install windows update package (FOR Win 7 only)
- 6-2. ME Tool Install Intel Management Engine driver
- 6-3. USB 3.0 Install Intel USB 3.0 driver (FOR Win 7 only)
- 6-4. TPM 2.0 Install Intel TPM 2.0 driver (FOR Win 7 only) note 1
- note 1: For Windows 7 Ultimate and i7 CPU only

Each selection is illustrated below:

# 5-1 INF Install Intel Skylake Kaby Lake Chipset Driver (example for WIN10 64bit)

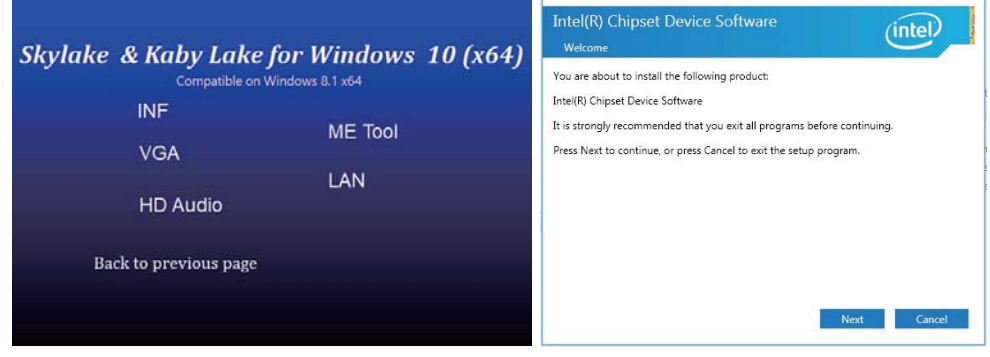

1. At the "AUTOMATIC DRIVER INSTALLATION menu"screen, click "INF".

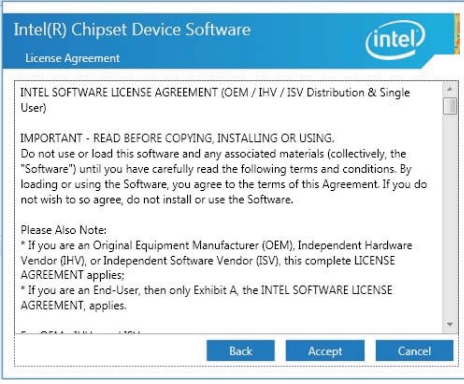

3. At the "License Agreement" screen, click "Accept"

| Intel(R) Chipset Device Software<br>Progress | (intel) |
|----------------------------------------------|---------|
|                                              |         |
|                                              |         |
|                                              |         |
|                                              |         |
|                                              | Cancel  |

#### 5. Progressing

NOTE: SYSTEM INSTALL will auto detect file path X:\driver\sky\_lake\INF\SetupChipset.exe

 At the "Intel® Chipset Device Software" screen, click "Next".

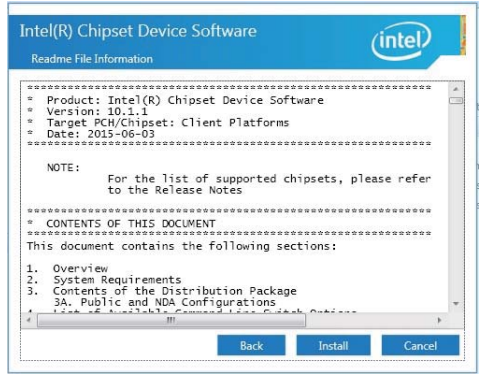

4. At the "Readme File Information" screen, click "Install"

| Intel(R) Chipset Device Software                                                           | (intel)       |
|--------------------------------------------------------------------------------------------|---------------|
| You have successfully installed the following product:<br>Intel(R) Chipset Device Software |               |
| You must restart this computer for the changes to take effect.                             |               |
|                                                                                            |               |
|                                                                                            |               |
| View Log Files<br>Restart Now                                                              | Restart Later |

6. Click "Restart Now" then to restart the computer.

### 5-2 VGA Install Intel Skylake & Kaby Lake VGA Driver (example for WIN10 64bit)

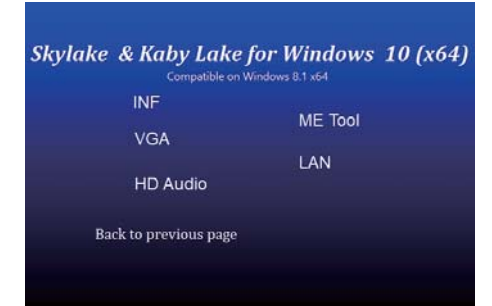

#### 1. At the "AUTOMATIC DRIVER INSTALLATION menu" screen, click "VGA",

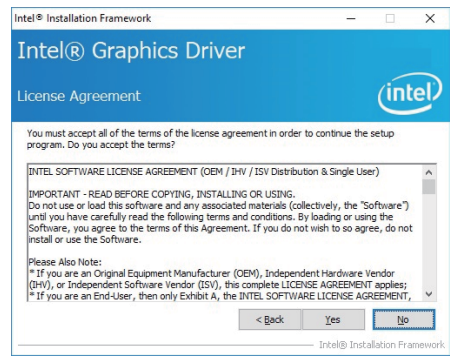

3. At the "License Agreement" screen, Click "Yes"

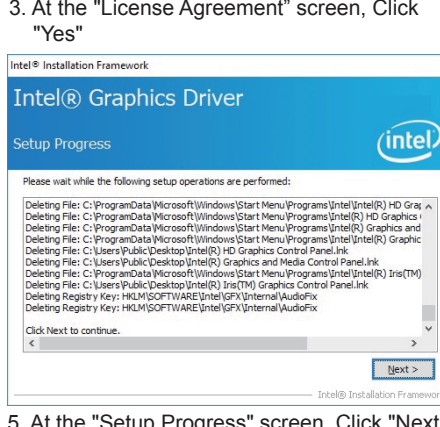

5. At the "Setup Progress" screen, Click "Next".

NOTE: SYSTEM INSTALL will auto detect file path For Windows 64-bit X: \driver\sky lake\VGA\X64\Setup.exe For Windows 32-bit X:\driver\sky lake\VGA\X86\Setup.exe

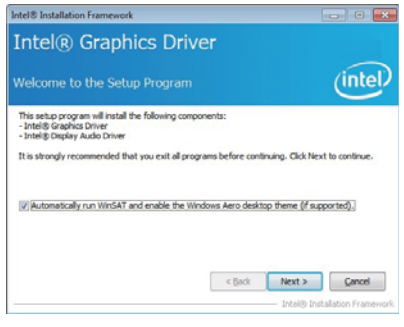

At the "Welcome to the Setup Programscreen, Click "Next".

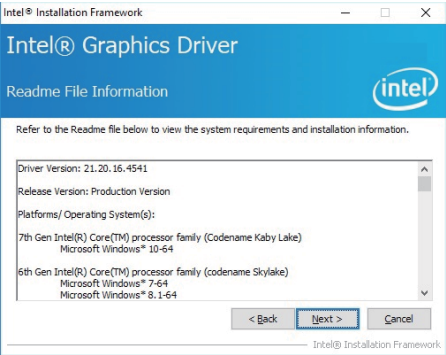

4. At the "Readme File Information" screen. Click "Next"

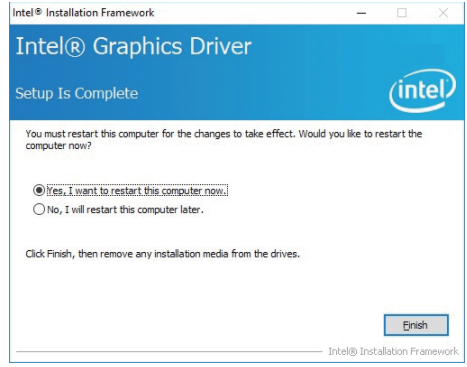

6. Click "Finish" to restart the computer

### 5-3 HD Audio Install High Definition Audio Driver (example for WIN10 64bit)

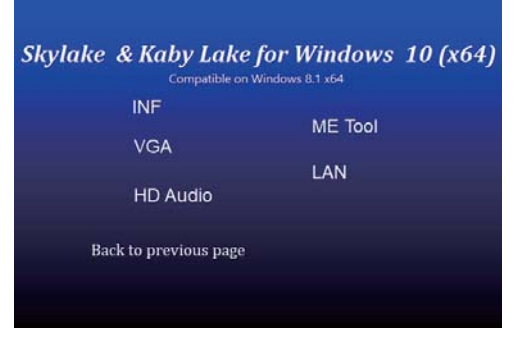

1. At the "AUTOMATIC DRIVER INSTALLATION menu" screen, click "HD Audio".

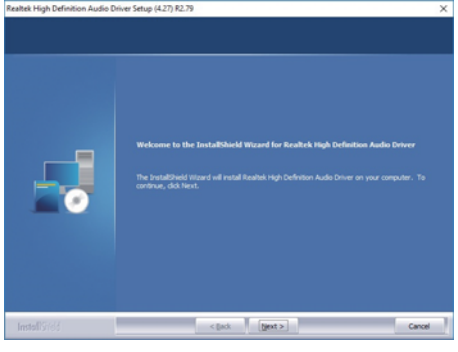

2. Click "Next".

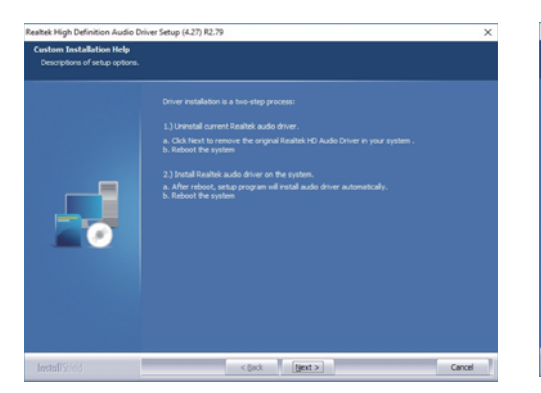

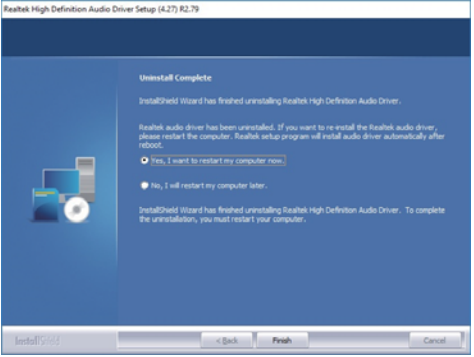

3. Click "Next"

4. Click "Finish" then to restart the computer.

NOTE: SYSTEM INSTALL will auto detect file path For Windows 64-bit, X:\driver\sky\_lake\Audio\0006-64bit\_Win7\_Win8\_Win81\_Win10\_R279 For Windows 32-bit X: \driver\sky\_lake\Audio\Win7\_Win8\_Win81\_R273

### 5-4 ME Tool Install Intel USB 3.0 ME Driver (example for WIN10 64bit)

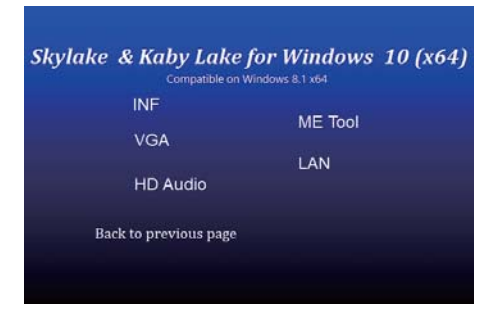

 At the "AUTOMATIC DRIVER INSTALLATION menu" screen, click "ME Tool".

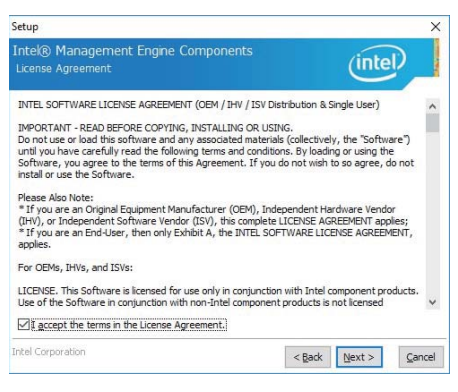

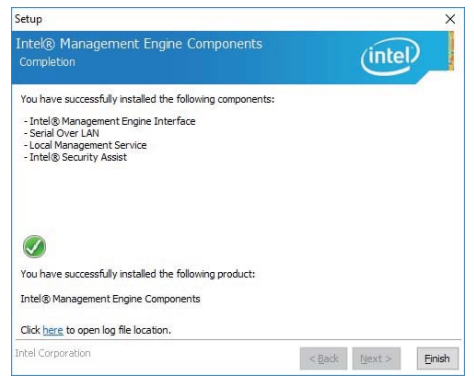

5. Click "Finish" to finish the setup

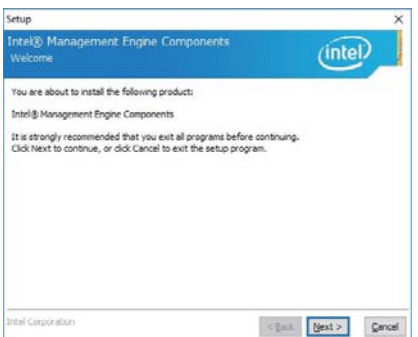

2. At the "Welcome to the Setup Program screen, Click "Next".

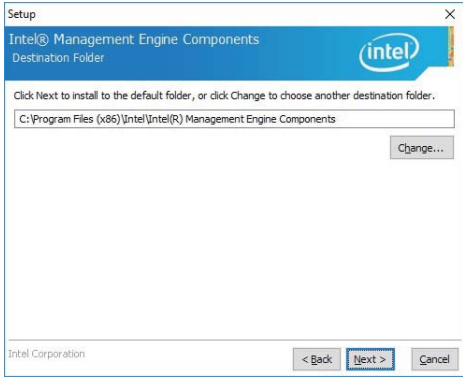

4. At the "Destination Folder" screen, Click "Next"

NOTE: SYSTEM INSTALL will auto detect file path X: \driver\sky\_lake\ME\SetupME

### 5-5 LAN Install LAN Driver (example for WIN10 64bit)

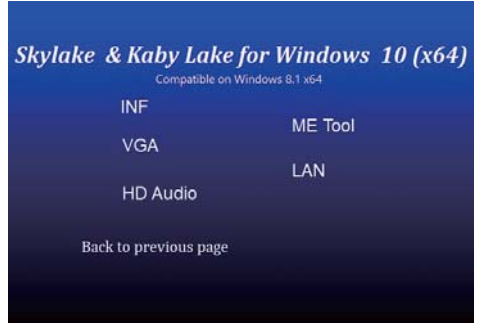

1. At the "AUTOMATIC DRIVER INSTALLATION menu" screen, click "LAN".

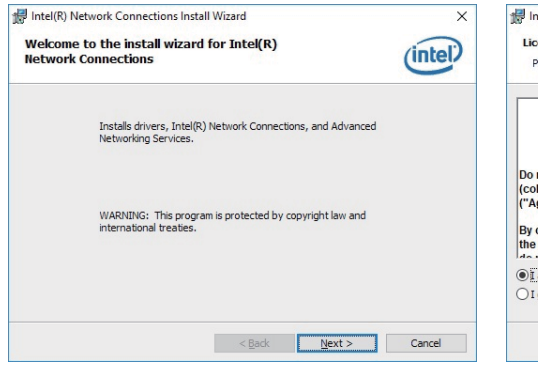

3. Click "Next"

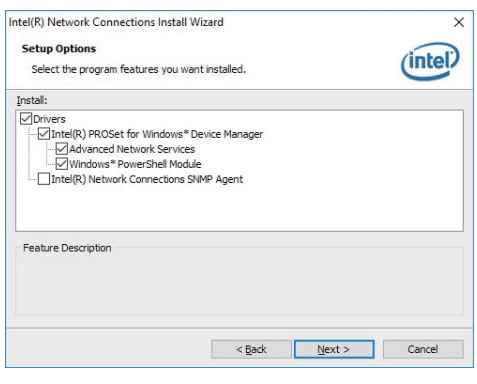

5. Click "Next"

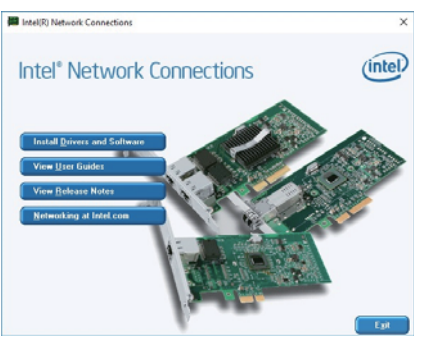

 At the "Intel Network Connections" screen, Click "Install Drivers and Software".

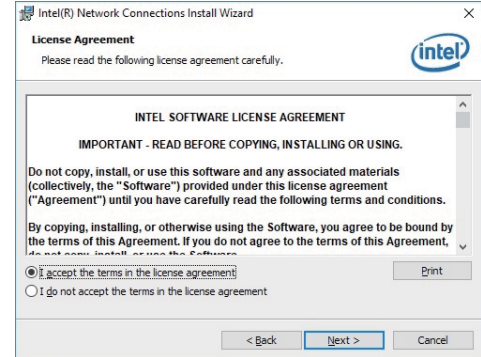

4. At the "License Agreement" screen, Click "d" "Next"

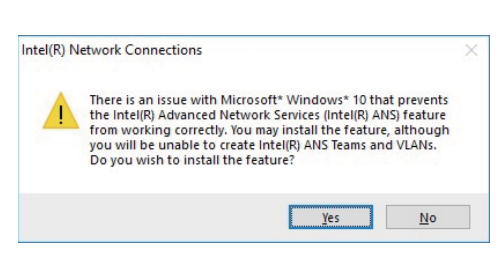

6. Click

| includy receivery connections install wizhtu                                     | ~                                  |
|----------------------------------------------------------------------------------|------------------------------------|
| Ready to Install the Program                                                     | (intol)                            |
| The wizard is ready to begin installation.                                       | uncerv                             |
| Click Install to begin the installation.                                         |                                    |
| If you want to review or change any of your installation set<br>exit the wizard. | ttings, dick Back. Click Cancel to |
|                                                                                  |                                    |
|                                                                                  |                                    |
|                                                                                  |                                    |
|                                                                                  |                                    |
|                                                                                  |                                    |
|                                                                                  |                                    |
|                                                                                  |                                    |
|                                                                                  |                                    |
| < Back                                                                           | Instal Cancel                      |

| Intel(R) Network Connections Install Wiza                     | ~                                     |
|---------------------------------------------------------------|---------------------------------------|
| Install wizard Completed                                      | (intel)                               |
| To access new features, open<br>properties of the network ada | Device Manager, and view the<br>ters. |
|                                                               |                                       |
|                                                               |                                       |

7. Click "Install"

6. Click "Finish" to finish the setup.

3. Click "Finish" to restart computer NOTE: SYSTEM INSTALL will auto detect file path X:\driver\sky\_lake\LAN\Autorun.exe

### 5-6 Items for Windows 7 installation

Note : Before Windows 7 installation, USB 3.0 Driver MUST rebuild in a new DVD or in a pendrive. Please following the steps as below step1 Create a folder X:/win7/boot & X:/win7/install X:/win7/image step2 unzip usb3.0 driver to X:/win7/usb3.0 step3 Copy the files on the disc D:\sources\install.wim D:\sources\boot.wim to X:/win7/image step4 Open cmd as your system administrator step5 Perform the following steps dism /Mount-Wim /Wimfile:C:\win7\image\boot.wim /index:2 /Mountdir:C:\win7\boot dism /image:C:\win7\boot /add-driver /driver:C:\win7\usb3.0 /Recurse /ForceUnsigned dism /unmount-wim /mountdir:C:\win7\boot /commit dism /Mount-Wim /Wimfile:C:\win7\image\boot.wim /index:1 /Mountdir:C:\win7\boot dism /image:C:\win7\boot /add-driver /driver:C:\win7\usb3.0 /Recurse /ForceUnsigned dism /unmount-wim /mountdir:C:\win7\boot /commit dism /Mount-Wim /Wimfile:C:\win7\image\install.wim /index:1 /Mountdir:C:\win7\install dism /image:C:\win7\boot /add-driver /driver:C:\win7\usb3.0 /Recurse /ForceUnsigned dism /unmount-wim /mountdir:C:\win7\install /commit \_\_\_\_\_ \_\_\_\_\_ step6 copy X:/win7/image/install.wim X:/win7/image/boot.wim D:\sources\

step6 copy X:/win7/image/install.wim X:/win7/image/boot.wim D:\sou step7 Reburn the disc

### 5-6-1 KMDF Install Windows Update package (FOR Win 7 only)

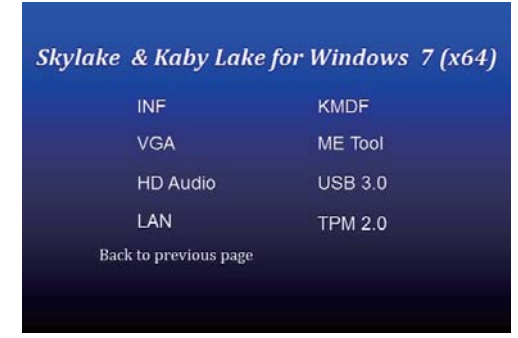

1. At the "AUTOMATIC DRIVER INSTALLATION menu", click "KMDF"

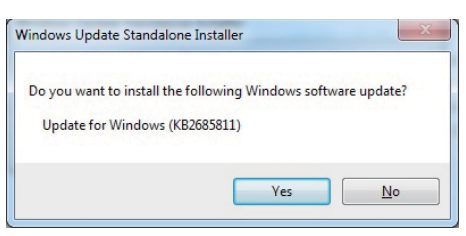

2. Click "Yes"

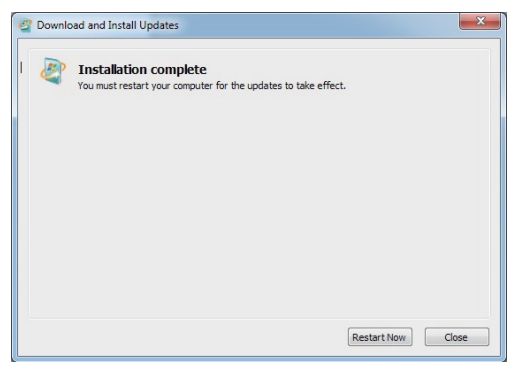

3. Click "Restart Now" to restart the computer

NOTE: SYSTEM INSTALL will auto detect file path For Windows 7 64-bit, X:\driver\sky\_lake\ME\KMDF\_Win7\kmdf-1.11-Win-6.1-x64 For Windows 7 32-bit, X:\driver\sky\_lake\ME\KMDF\_Win7\kmdf-1.11-Win-6.1-x86

# 5-6-2 ME Tool Install Intel ME Tool driver for WIN7 Please install KMDF file first.

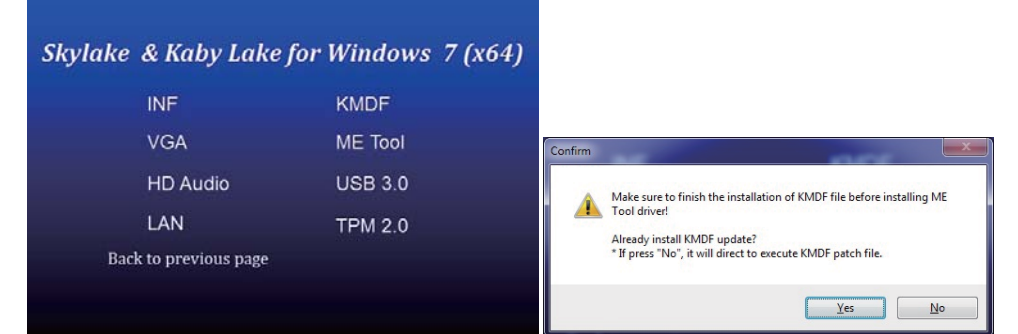

1. At the "AUTOMATIC DRIVER INSTALLATION menu", click "ME Tool"

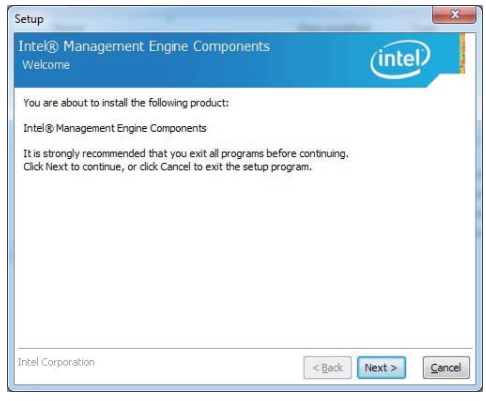

3. Click "Next".

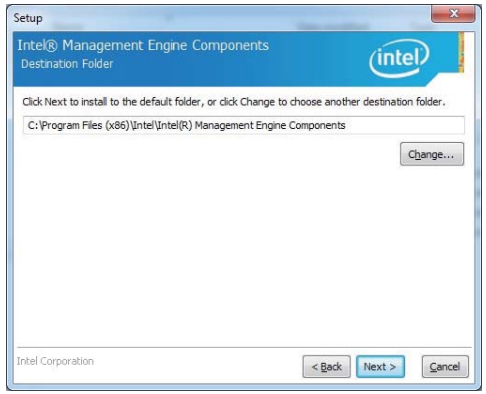

#### 5. Click "Next".

NOTE: SYSTEM INSTALL will auto detect file path X: \driver\sky\_lake\ME\SetupME

2. Click "Yes". KMDF file must being installed before ME Tool installation.

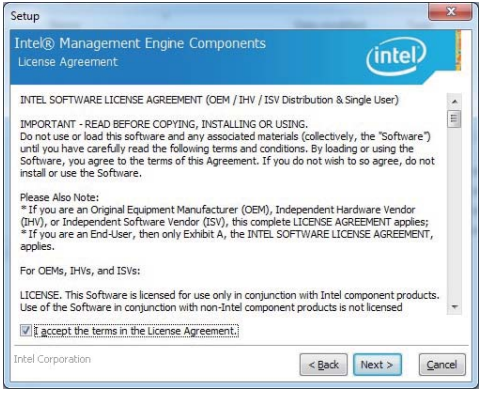

4. Accept the terms and Click "Next".

| ietup                                                                                                    | ×                     |
|----------------------------------------------------------------------------------------------------|-----------------------|
| Intel® Management Engine Components<br>Completion                                                                                                    | (intel)               |
| You have successfully installed the following components:<br>- Intel® Management Engine Interface<br>- Serial Over LAN<br>- Local Management Service |                       |
| You have successfully installed the following product:     Intril® Management Fraine Components                                                      |                       |
| Click here to open log file location.                                                                                                    | Paula Nanak S. Paulak |

6. Click "Finish" to finish the setup.

### 5-6-3 USB 3.0 Install for WIN7

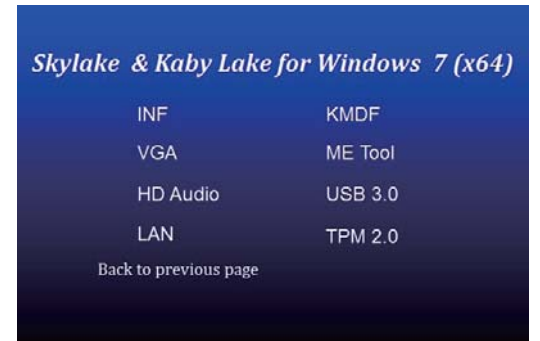

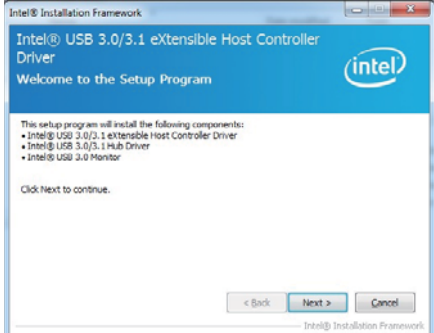

1. At the "AUTOMATIC DRIVER INSTALLATION menu", click "USB 3.0".

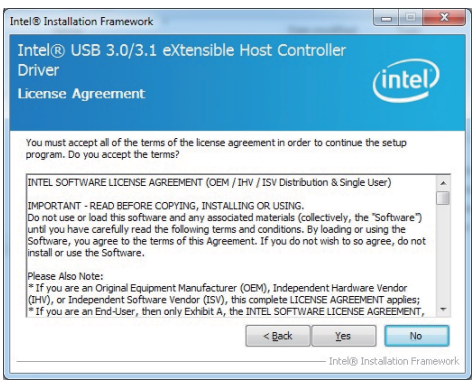

3. Click "Yes".

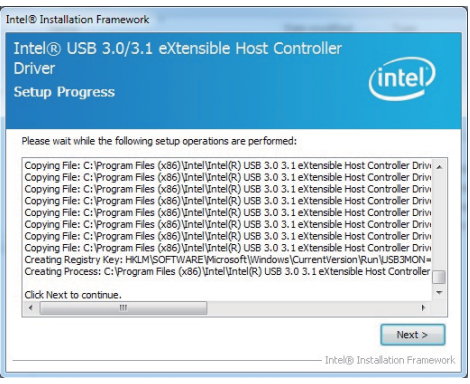

5. Click "Next".

NOTE: SYSTEM INSTALL will auto detect file path For Windows 7 32 / 64-bit, X:\driver\sky\_lake\USB 3.0\Setup.exe 2. Click "Next".

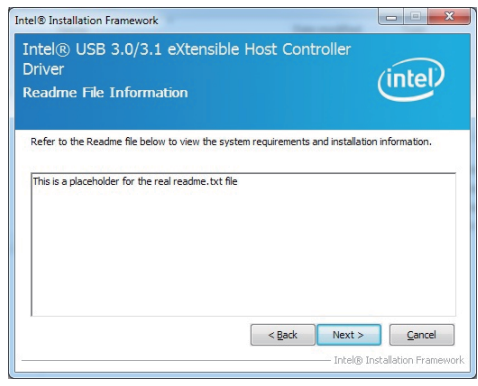

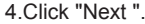

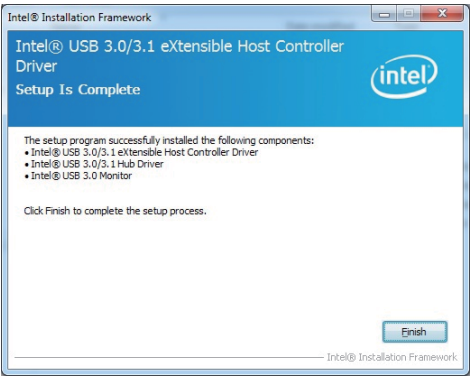

6. Click "Finish" to finish the setup.

### 5-6-4 TPM 2.0

For Windows 7 Ultimate and i7 CPU only

## Skylake & Kaby Lake for Windows 7 (x64)

| INF                   | KMDF    |  |
|-----------------------|---------|--|
| VGA                   | ME Tool |  |
| HD Audio              | USB 3.0 |  |
| LAN                   | TPM 2.0 |  |
| Back to previous page |         |  |
|                       |         |  |

### 5-7 How to update Insyde BIOS

Under DOS Mode

- STEP 1. Prepare a bootable disc. (Storage device could be USB FDD or USB pen drive.)
- STEP 2. Copy utility program to your bootable disc. You may download it from our website.
- STEP 3. Copy the latest BIOS for your LEX motherboard from our website to your bootable disc.
- STEP 4. (Here take 3I610CW as an example, please enter your motherboard's name) Insert your bootable disc into X: (X could be C:, A: or others. It depends on which type of storage device you use.)

Start the computer and type

X:\: H2OFFT-D.EXE 3I610CW.ROM -BIOS -ALL

3I610CW.ROM is the file name of the latest BIOS.

It may be 3I610CW.ROM or 3I610CW.ROM, etc.

Please leave one space between .ROM & -BIOS -ALL

By Bay Trail series mainboard, please type

X:\: H2OFFT-D.EXE 3I610CW.ROM -BIOS -ALL

-BIOS : Flash BIOS region

-ALL : Flash all

STEP 5. Press ENTER and the BIOS will be updated, Computer will restart automatically.

## Appendix B: Resolution list

| 640 x 480 x ( 256 / 16bit / 32bit )   |
|---------------------------------------|
| 800 x 600 x ( 256 / 16bit / 32bit )   |
| 1024 x 768 x ( 256 / 16bit / 32bit )  |
| 1152 x 864 x ( 256 / 16bit / 32bit )  |
| 1280 x 600 x ( 256 / 16bit / 32bit )  |
| 1280 x 720 x ( 256 / 16bit / 32bit )  |
| 1280 x 768 x ( 256 / 16bit / 32bit )  |
| 1280 x 800 x ( 256 / 16bit / 32bit )  |
| 1280 x 960 x ( 256 / 16bit / 32bit )  |
| 1280 x 1024 x ( 256 / 16bit / 32bit ) |
| 1400 x 1050 x ( 256 / 16bit / 32bit ) |
| 1440 x 900 x ( 256 / 16bit / 32bit )  |
| 1600 x 900 x ( 256 / 16bit / 32bit )  |
| 1600 x 1200 x ( 256 / 16bit / 32bit ) |
| 1680 x 1050 x ( 256 / 16bit / 32bit ) |
| 1920 x 1080 x ( 256 / 16bit / 32bit ) |
| 1920 x 1200 x ( 256 / 16bit / 32bit ) |